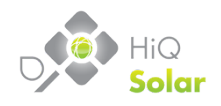

# Installation & Safety Guide HiQ Solar TrueString 480V Inverter System

December 2016 ISG-02-US Version 1.25 Model TS480-8k

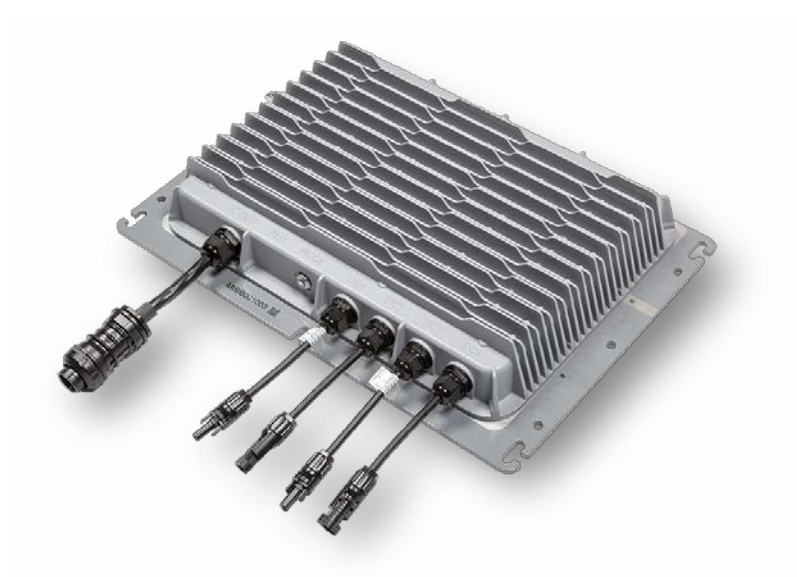

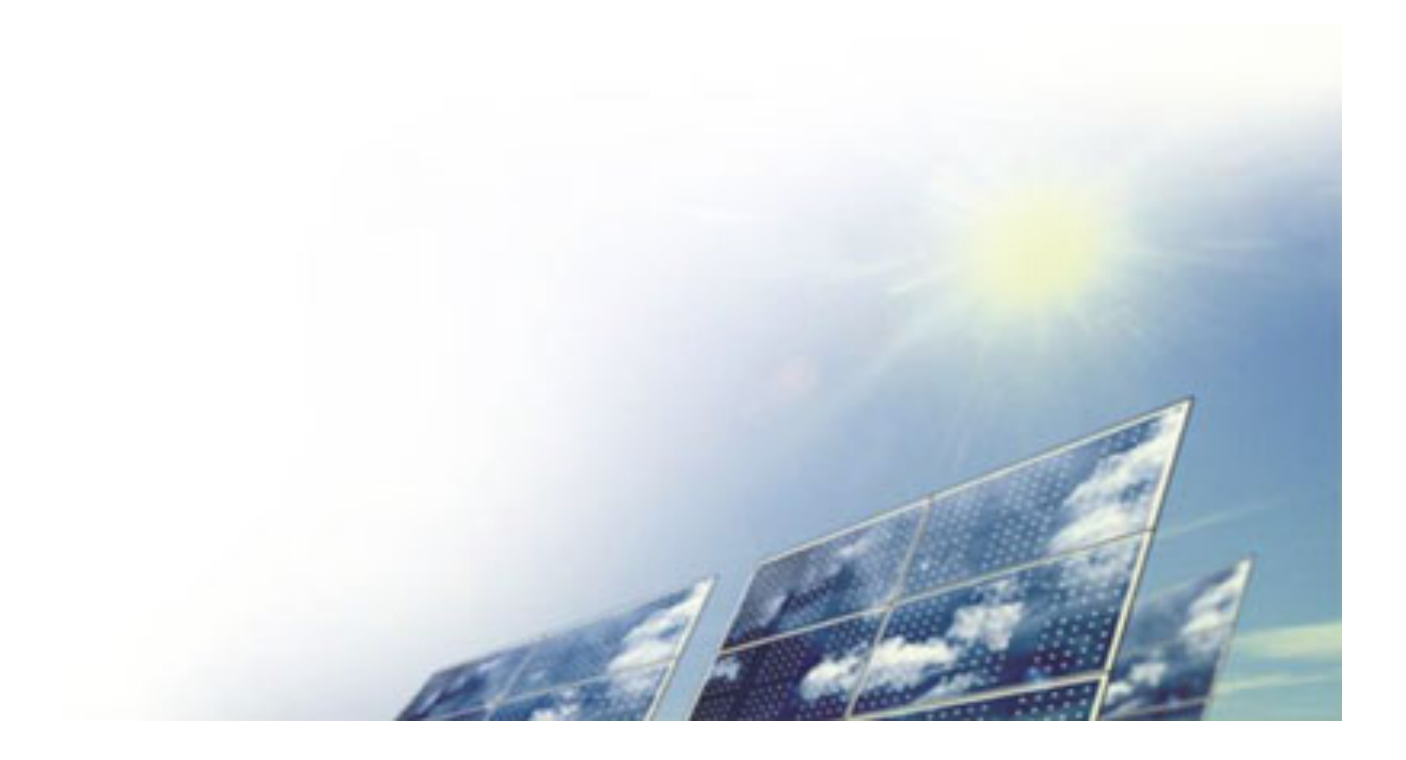

# **Table of Contents**

| 1. Safety                                                                  | 4             |
|----------------------------------------------------------------------------|---------------|
| 1.1. Warnings Used                                                         |               |
| 1.2. General Safety Provisions, Warnings, and Precautions                  | 5             |
| 2. Introduction                                                            | 6             |
| 2.1. System Overview                                                       | 6             |
| 2.1.1. TrueString 480V Inverter                                            |               |
| 2.1.2. Communication Gateway                                               |               |
| 3. System Ordering & Part Number Identification                            | 8             |
|                                                                            | 10            |
| 4.1 DC Stacking Ratio                                                      | 10            |
| 4.2 Notes on Siting                                                        | 10            |
| 4.2.1 Inverter Placement                                                   | 12            |
| 4.2.2 Gateway Placement                                                    | 12            |
| 4.3 Notes on Wiring                                                        | 12            |
| 4.3.1. AC Cable                                                            |               |
| 4.3.2. Grounding                                                           |               |
| 4.3.3. Neutral                                                             |               |
| 4.3.4. Use with a Transformer                                              |               |
| 4.3.5. Site Surge Suppression                                              |               |
| E Installation                                                             | 14            |
| 5. Installation                                                            |               |
| 5.2 Connection Outline                                                     |               |
| 5.2. Connection Outline                                                    |               |
| 5.4 More Detailed Installation Information                                 | 20            |
| 5.4.1 Meanings of Buttons & Indicators                                     | 20            |
| 5.4.1. Mcanings of Battons & indicators                                    | 20            |
| 5.5 Gateway Information                                                    | 22            |
| 5.5.1 The Array Summary Screen Diagnostics                                 | 22            |
| 5 5 2 The Memory Card                                                      | 22            |
| 5.5.3. Methods of Accessing System Information                             | 23            |
| 5.5.4. Registering Inverters                                               |               |
| 5.5.5. Gateway Touch Screen Menu Structure                                 |               |
| 5.5.6. Gateway Web Page Menu Structure                                     |               |
| 5.5.7. Show/Hide Webpage Controls                                          |               |
| 5.5.8. Arc Detection                                                       |               |
| 5.5.9. Utility Protective Function – Adjustable Limits                     |               |
| 5.5.10. System Firmware Updates                                            |               |
| 5.5.11. Gateway Access Inside a Local Network                              |               |
| 5.5.12. Accessing the Gateway from Outside the Local Network – LAN-side of | configuration |
| 5.5.13. Accessing the Gateway from Outside the Local Network – WAN-side    | configuration |
| 6. Troubleshooting                                                         |               |
| 6.1. Overview of Possible Issues                                           |               |
| 6.2. If I had This Issue, it would Look Like These Symptoms                |               |
| 6.3. If I had These Symptoms, it Could be One of These Causes              |               |
| 6.4. Notes on Selected Issues                                              |               |
|                                                                            |               |

| (A) Internet Connectivity Issues43(B) Gateway Memory Card Issues43(C) Gateway to Inverter Connectivity Issues44(D) AC Wiring Issues45(E) Inverter Installation Issues46(F) PV Module Wiring Issues467. Specifications477.1. Power System Specifications477.2. Communications Gateway Specifications477.3. Unit Rating Label507.4. System UL 1741 Certificate517.5. Physical Dimensions & Drilling Guides527.5.1. TrueString 480V Inverter52                                                                                                    | 6.4.1. Inverter Button Indicator States     | 41 |
|----------------------------------------------------------------------------------------------------|---------------------------------------------|----|
| (B) Gateway Memory Card Issues       43         (C) Gateway to Inverter Connectivity Issues       44         (D) AC Wiring Issues       45         (E) Inverter Installation Issues       46         (F) PV Module Wiring Issues       46         7. Specifications       47         7.1. Power System Specifications       47         7.2. Communications Gateway Specifications       49         7.3. Unit Rating Label       50         7.4. System UL 1741 Certificate       51         7.5. Physical Dimensions & Drilling Guides       52         7.5.1. TrueString 480V Inverter       52 | (A) Internet Connectivity Issues            | 43 |
| (C) Gateway to Inverter Connectivity Issues44(D) AC Wiring Issues45(E) Inverter Installation Issues46(F) PV Module Wiring Issues467. Specifications477.1. Power System Specifications477.2. Communications Gateway Specifications497.3. Unit Rating Label507.4. System UL 1741 Certificate517.5. Physical Dimensions & Drilling Guides527.5.1. TrueString 480V Inverter52                                                                                                    | (B) Gateway Memory Card Issues              | 43 |
| (D) AC Wiring Issues45(E) Inverter Installation Issues46(F) PV Module Wiring Issues467. Specifications477.1. Power System Specifications477.2. Communications Gateway Specifications497.3. Unit Rating Label507.4. System UL 1741 Certificate517.5. Physical Dimensions & Drilling Guides527.5.1. TrueString 480V Inverter52                                                                                                    | (C) Gateway to Inverter Connectivity Issues | 44 |
| (E) Inverter Installation Issues46(F) PV Module Wiring Issues467. Specifications477.1. Power System Specifications477.2. Communications Gateway Specifications497.3. Unit Rating Label507.4. System UL 1741 Certificate517.5. Physical Dimensions & Drilling Guides527.5.1. TrueString 480V Inverter52                                                                                                    | (D) AC Wiring Issues                        | 45 |
| (F) PV Module Wiring Issues467. Specifications477.1. Power System Specifications477.2. Communications Gateway Specifications497.3. Unit Rating Label507.4. System UL 1741 Certificate517.5. Physical Dimensions & Drilling Guides527.5.1. TrueString 480V Inverter52                                                                                                    | (E) Inverter Installation Issues            | 46 |
| 7.Specifications477.1.Power System Specifications477.2.Communications Gateway Specifications497.3.Unit Rating Label507.4.System UL 1741 Certificate517.5.Physical Dimensions & Drilling Guides527.5.1.TrueString 480V Inverter52                                                                                                    | (F) PV Module Wiring Issues                 | 46 |
| 7.1.Power System Specifications477.2.Communications Gateway Specifications497.3.Unit Rating Label507.4.System UL 1741 Certificate517.5.Physical Dimensions & Drilling Guides527.5.1.TrueString 480V Inverter52                                                                                                    | 7. Specifications                           | 47 |
| 7.2. Communications Gateway Specifications497.3. Unit Rating Label507.4. System UL 1741 Certificate517.5. Physical Dimensions & Drilling Guides527.5.1. TrueString 480V Inverter52                                                                                                    | 7.1. Power System Specifications            | 47 |
| 7.3. Unit Rating Label507.4. System UL 1741 Certificate517.5. Physical Dimensions & Drilling Guides527.5.1. TrueString 480V Inverter52                                                                                                    | 7.2. Communications Gateway Specifications  | 49 |
| <ul> <li>7.4. System UL 1741 Certificate</li></ul>                                                                                                    | 7.3. Unit Rating Label                      | 50 |
| 7.5. Physical Dimensions & Drilling Guides                                                                                                    | 7.4. System UL 1741 Certificate             | 51 |
| 7.5.1. TrueString 480V Inverter                                                                                                    | 7.5. Physical Dimensions & Drilling Guides  | 52 |
|                                                                                                    | 7.5.1. TrueString 480V Inverter             | 52 |
| 7.5.2. Gateway                                                                                                    | 7.5.2. Gateway                              |    |

© Copyright 2009-2016 HiQ Solar, All rights reserved.

No part of this document may be reproduced, stored for distribution, or shared without prior written permission of HiQ Solar Inc.

HiQ Solar makes no representations, expressed or implied, with respect to this documentation or to the equipment/software described herein, including any implied warranties of use or applicability for particular purposes. HiQ Solar is not liable for any incidental or indirect damages under any circumstances.

The data and specifications referred to herein are subject to change without notice, although every attempt has been made to deliver accurate and up-to-date information. HiQ Solar retains the right to make changes without notice and is not responsible for damages of any type caused by omissions or errors of any kind in the material within.

HiQ Solar Inc. 2030 Duane Avenue. Santa Clara, CA 95054 Tel: 408-970-9580 www.hiqsolar.com info@hiqsolar.com

# 1. Safety

### **IMPORTANT SAFETY INSTRUCTIONS – Please read**

### SAVE THESE INSTRUCTIONS

This manual contains important safety instructions for the HiQ Solar TrueString 480V inverter system – comprised of the TrueString 480V inverter, and Communications Gateway that shall be followed during installation and maintenance of the inverter system. The TrueString 480V inverter system is designed according to North America safety requirements. As with any electrical equipment, certain precautions must be observed when installing this equipment. To reduce the risk of personal injury and to ensure safe installation and operation, carefully read and follow all instructions, cautions and warnings in this Installation Guide.

## 1.1. Warnings Used

The following Warnings describe situations or procedures or practices which if not correctly performed or followed could result in damage or destruction of the described equipment or other components attached to the described equipment, or personal injury.

| Symbol       | Description                                                                                                    |
|--------------|----------------------------------------------------------------------------------------------------|
| $\wedge$     | WARNING: Hazard to Human Life                                                                                                    |
| 7            | Indicates a situation which could result in death or serious injury                                                                                                    |
|              | CAUTION: Hazard to Equipment                                                                                                    |
|              | This type of notation indicates that the hazard may cause damage to the equipment.                                                                                                    |
|              | NOTE:                                                                                                    |
| $\checkmark$ | This type of notation indicates that the information provided is important to<br>understanding the operation and limits of the equipment. Failure to follow the<br>recommendations in such a notation could result in improper or failed operation. |

The following symbols are used as markings on this product with the following explanations:

| Symbol | Description                                                                                                    |
|--------|----------------------------------------------------------------------------------------------------|
| 4      | WARNING: DANGEROUS VOLTAGE<br>This product incorporates high voltages. All handling of and operation of this product<br>should closely follow the instructions included. |
|        | CAUTION: BEWARE OF HOT SURFACE<br>This product may become hot during operation. Contact should be avoided.                                                               |

# **1.2.** General Safety Provisions, Warnings, and Precautions

|              | Connection of the system must be to 480V nominal, 3-phase AC only.                                                                                                    |
|--------------|----------------------------------------------------------------------------------------------------|
| $\checkmark$ | The TrueString 480V inverter is provided with DC circuit protection in accordance with the requirements for ungrounded systems as outlined in NEC 690.35(C).                                                                                                    |
| $\checkmark$ | The system meets the requirements of NEC 690.11 for DC arc-fault protection.                                                                                                    |
| $\checkmark$ | All electrical installations must be performed in accordance with all applicable local, state and national requirements, including ANSI/NFPA 70.                                                                                                    |
|              | TrueString 480V inverters must be provided with an equipment ground per NEC 690.43.                                                                                                    |
|              | All 5 circuits (L1, L2, L3, Neutral, Ground) must be connected and Neutral must be bonded to earth ground. Failure to do so can damage the unit and void the warranty.                                                                                                    |
| $\checkmark$ | The HiQ Solar components contain no user serviceable parts. For all repair and maintenance always contact your authorized dealer or installation partner.                                                                                                    |
|              | The TrueString 480V inverter has inputs for two separate DC strings. <b>Reversal of polarity of one or both string inputs will irreparably damage the unit.</b>                                                                                                    |
| $\checkmark$ | Before disconnecting DC cables, use a current clamp meter to measure the presence of current. If current is present, cover the portion of the array affected, per NEC 690.18                                                                                                    |
| $\checkmark$ | The TrueString 480V inverter system is a utility-interactive system. Before connecting any solar power system to the grid contact your local utility company. This connection should only be made by qualified personnel.                                                                                                    |
| $\checkmark$ | PV arrays produce voltages that can present an electrical shock hazard. Wiring of PV arrays should be performed by qualified personnel following all manufacturer's guidelines.                                                                                                    |
| <b>√</b>     | Be aware that the body of the HiQ Solar TrueString 480V inverter acts as a heat sink. Under normal operating conditions, the temperature of the exterior of the enclosure can reach more than 15 °C above ambient. Under extreme conditions the exterior of the enclosures can reach a temperature of 80 °C. To reduce risk of burns, use caution when working with the TrueString 480V inverter system. |
| $\checkmark$ | Communication Gateway AC Connection Procedures                                                                                                    |
|              | <ul> <li>To connect - Plug the AC cable into the Gateway FIRST, then plug the other end into the wall outlet.</li> <li>To disconnect - Unplug the cable from the AC wall outlet FIRST, then proceed to disconnect the cable from the Gateway device.</li> </ul>                                                                                                    |
| $\checkmark$ | In order to maintain the integrity of the watertight enclosures, all connectors must be properly and fully engaged.                                                                                                    |
|              | Do not allow water to enter the AC or DC connectors or warranty will be void.                                                                                                    |
| $\checkmark$ | Depending on physical location, atmospheric effects, utility abnormalities, and local loads the utility connection can suffer from repeated disturbances, which can damage equipment. It is recommended that an appropriate surge suppressor be installed near the Point of Common Connection with the utility.                                                                                          |
| $\checkmark$ | Before installation, carefully read all instructions, cautions, and warnings in this guide.                                                                                                    |

# 2. Introduction

This instruction manual covers the TrueString 480V inverter system. A summary of features is shown in the table.

| Feature                            | TrueString 480V          |
|------------------------------------|--------------------------|
| Grid voltage                       | 480 V, Wye configuration |
| Nominal power                      | 8 kW                     |
| Maximum Power Point Tracking, MPPT | Per individual string    |
| Monitoring                         | Per individual string    |
| NEMA6, waterproof                  | 1                        |
| Arc detection                      | 1                        |
| Hand-holdable                      | 24 lb.                   |
| Mounting orientation               | Any                      |
| No electrolytic capacitors         | 1                        |

# 2.1. System Overview

A typical layout is shown in Figure 1.

The HiQ Solar TrueString 480V system is an easy to install, modular system optimized specifically for commercial rooftop ungrounded solar array applications. Unlike other string inverters, each string is individually monitored and managed by the inverter.

The main components of the HiQ Solar TrueString 480V inverter system are described in the next section.

Figure 1: System overview showing two strings of PV modules supplying a single TrueString 480V inverter. A Communication Gateway is shown connected to one 277V phase

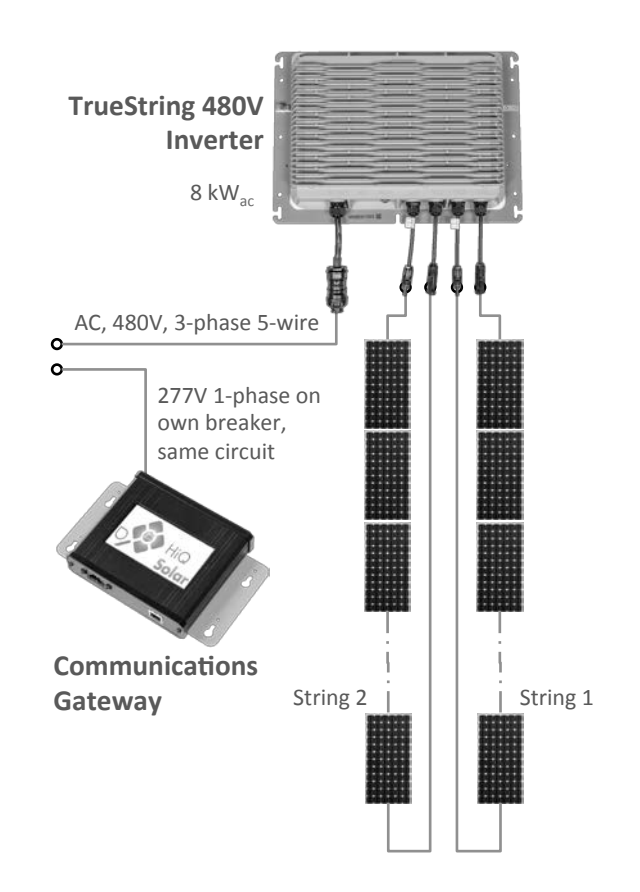

**HiQ Solar** 

# 2.1.1. TrueString 480V Inverter

One TrueString 480V inverter connects to up to 2 strings of PV modules, and in turn to the installation site 3-phase, 480V compatible utility connection. The TrueString 480V inverter is shown in Figure 2. It is a non-isolated inverter for use with ungrounded DC systems.

Multiple inverter outputs may be connected in parallel by a qualified electrician, for example using the HiQ Solar AC Splice.

# 2.1.2. Communication Gateway

One Gateway module connects to a 277V/60Hz branch that is connected to the same 3-phase, 480V compatible utility connection supplied by the TrueString inverter(s). The Gateway module provides for system monitoring, Figure 3: logging and control. The Gateway is shown in Figure 3 **Communications** Gateway and is designed for indoor use only.

Internet access should be provided for the Gateway to enable HiQ to supply firmware updates and to provide customer support functions.

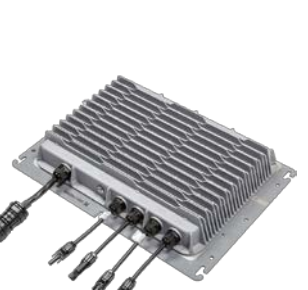

Figure 2: TrueString 480V

Inverter

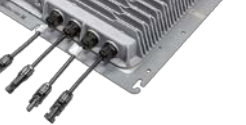

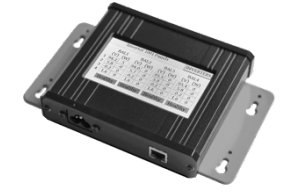

# 3. System Ordering & Part Number Identification

A typical 8kW unit consists of:

- 1 TrueString 480V inverter
- An AC Splice for every 3 inverters.
- 1 Communication Gateway for multiple inverters.

Ordering may be accomplished using the following part numbers.

| Item                                                                                  | Part Number  | Description                                                                                                    |  |
|---------------------------------------------------------------------------------------|--------------|----------------------------------------------------------------------------------------------------|--|
| TrueString 480V inverter, 8kW,<br>480V 3-phase                                        | TS480-8k     | Inverter with MC4-compatible connectors (1ea).<br>MPPT per string, monitoring per string. Includes 10<br>year limited warranty. Does not include Gateway.<br><i>Does not include AC cable, must be ordered</i><br><i>separately</i>                           |  |
| TrueString 480V TrueString<br>Inverter, 8kW, 480V 3-phase,<br>with Aux Connector      | TS480-8k-AUX | Inverter with MC4-compatible connectors (1ea).<br>MPPT per string, monitoring per string, RS485<br>communication and Aux connector. Includes 10 year<br>limited warranty. Does not include Gateway. Does not<br>include AC cable, must be ordered separately. |  |
| Option - TrueString System<br>Warranty Extension to 25 years<br>for 1 TrueString 480V | TS480-8k-W25 | Must be ordered at time of system purchase. Includes system Gateway(s)                                                                                                    |  |
| TrueString 480V AC Cable                                                              | CBL-480A-05  | 5 ft. Includes TrueString 480V AC mating connector, other end unterminated                                                                                                    |  |
|                                                                                       | CBL-480A-15  | 15 ft. Includes TrueString 480V AC mating connector, other end unterminated                                                                                                    |  |
|                                                                                       | CBL-480A-30  | 30 ft. Includes TrueString 480V AC mating connector, other end unterminated                                                                                                    |  |
|                                                                                       | CBL-480A-50  | 50 ft. Includes TrueString 480V AC mating connector, other end unterminated                                                                                                    |  |
| Connector Tools                                                                       | TOOL-KIT-1   | MC4-Compatible Connector Unlatching Tool (10ea),<br>plus TrueString AC Connector Unlatching Tool (10ea)                                                                                                    |  |
| AC Splice Box                                                                         | ACSPL-60     | AC combiner splice box, NEMA4 enclosure. Includes 3 gland fittings for up to 3 inverter AC cables. Inverter AC cables must be ordered separately.                                                                                                    |  |

| GW-A-277 Communications Gateway Package |              |                                                                                                    |  |  |
|-----------------------------------------|--------------|----------------------------------------------------------------------------------------------------|--|--|
| Communications Gateway                  | GW-A         | GW-A Communication Gateway (1ea). Includes<br>Ethernet Cable (1ea). Also includes memory card for<br>logging and storage of results. AC power cable is<br>ordered separately. |  |  |
| Memory Card                             | MCRD-A       | Storage for Gateway results. Generic card - makes and capacities supplied will vary.                                                                                          |  |  |
| Gateway Ethernet Cable                  | CBL-RJ45-6   | RJ45 8P8C plug each end.<br>Color etc. may vary.                                                                                                    |  |  |
| Gateway AC Cable                        | CBL-GW277A-6 | Gateway 277V AC Cable with AC Plug                                                                                                    |  |  |

## 4. Design Guidelines

For system modeling with PVSyst (<u>http://www.pvsyst.com</u>) an input file for TrueString 480V is available on the HiQ website. The TS480-8k is also in the Helioscope inverter library (http://www.folsomlabs.com).

## 4.1. DC Stacking Ratio

The ratio of PV module STC power rating to inverter output power rating is often referred to as "Stacking Ratio." Most PV installations are designed for a stacking ratio greater than 1, and less than 1.5. However, the only real limitation on stacking ratio for the HiQ inverter is the voltage and current limitations of the string inputs. The full power Vmp range for the string inputs is 425 to 850 V<sub>DC</sub>. The specified maximum short circuit current of the DC source is 30A. Two strings with a Vmp of 850 V<sub>DC</sub> and a short circuit current capability of 30A would yield a stacking ratio of almost 6.375.

A more practical limitation is due to the power and current limits imposed by the inverter firmware. Input power is limited to 5kW and input current is limited to 10A per string by the firmware. The total of these two strings exceeds the output power limit of 8kW, so in reality something less than 5kW would be harvested from each string.

Ideal stacking ratio varies by installation. For the vast majority of HiQ installations, a stacking ratio between 1.25 and 1.5 makes perfect sense. Under some conditions (constant high irradiance) a lower stacking ratio may be preferred. A stacking ratio of 1.1 to 1.25 typically allows for energy harvest loss factors such as less than ideal module orientation, inverter efficiency losses, module soiling, module aging, etc. Nevertheless in some cases a stacking ratio of 1.5 or greater can be advantageous. For example in the northern hemisphere a North facing array, or an East or West-facing array may justify a higher stacking ratio.

The system designer is responsible for specifying the string parameters to remain within the inverter ratings.

## 4.2. Notes on Siting

The HiQ TrueString 480V inverter is suitable for flat, commercial rooftops, carports, ground mounts and other commercial installations. The unit may be placed using the self-ballasting metal casing, or alternatively may be attached to a solar module frame or roofing component using the provided attachment mechanisms.

A line diagram is shown in Figure 4. Note that the inverter requires a 480V Wye grid configuration.

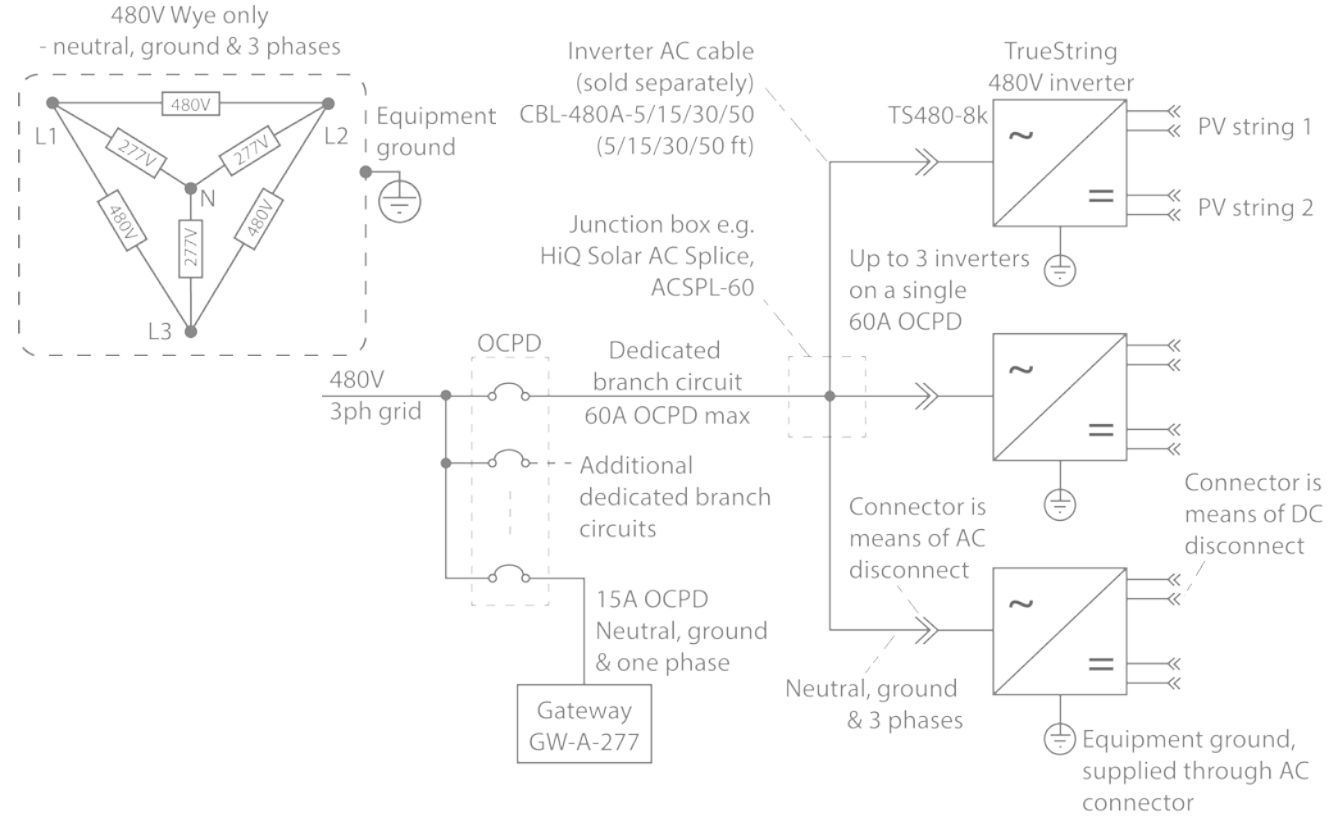

### Figure 4: Example line diagram

- Note that up to 3 inverters may be connected on the same branch to one 60A max OCPD if desired.
- HiQ Solar offers a NEMA4 AC Splice junction box suitable for use with 2 or 3 HiQ inverters if desired.

The following sections provide details on individual component placement guidelines and requirements.

### 4.2.1. Inverter Placement

The TrueString 480V inverter is NEMA6 rated and may be placed almost anywhere. Cooling is most efficient if the unit is mounted vertically in the shade, bolted to racking and with the connectors pointing downwards. However, any orientation is acceptable. Ideally the unit would be at least 1" above the roof, and with 4-5" clearance above the cooling fins to allow air to circulate.

Figure 5: Ideal placement of the TrueString 480V inverter

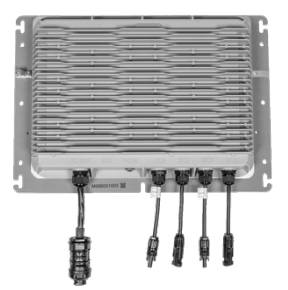

Mounting hardware up to 5/16" will fit the baseplate mounting slots.

### 4.2.2. Gateway Placement

Internet access should be provided for the Gateway to enable HiQ to supply firmware updates and to provide customer support functions.

• The Gateway is rated for indoor installation only. Do not expose it to rain, extreme temperatures, or excessive dust. It must be mounted indoors. A utility closet or similar location physically close to the inverter system is ideal. It must be electrically connected to one of the three phases that are connected to the inverter. Note that it in large utility closets it is often easy to end up on an unrelated AC circuit accidentally, in which case communications are unlikely to be successful.

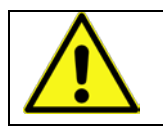

WARNING!

The Gateway Device is not rated for outdoor installation.

- Recommended: Add a 277  $V_{ac}$  outlet at the earliest entry point in the building to provide the best power line communication (PLC) signal possible. Ideally a 277  $V_{ac}$  outlet next to the breaker.
- Gateway should be protected by a 15A OCPD
- A wired Ethernet network connection must be provided to the Gateway for proper data retrieval.
- If outdoor placement is required, the Gateway must be housed in a weatherproof enclosure.
- The Gateway has 'keyhole' mountings on its baseplate. Each hole has a guide-hole above it is intended that these four holes provide a template for mounting such that a pen or center punch can be inserted through and marks left on the wall to help accurate drilling of holes. Mounting can be achieved using #8-sized screws.

Figure 6: Gateway baseplate showing keyhole mounting and drilling guide hole.

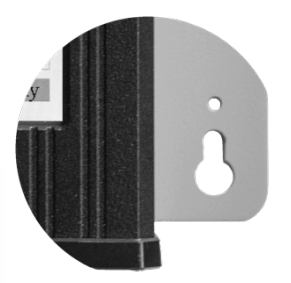

## 4.3. Notes on Wiring

### 4.3.1. AC Cable

The inverter AC cable has a TC-ER rating. The "-ER" signifies that the cable is sufficiently rugged to permit its use as exposed wiring, by the NEC (section 336.10). Exposed wiring is wiring that is not installed in a tray, conduit or other raceway. It must be secured every 6 feet or less, and protected from physical damage.

### 4.3.2. Grounding

The metal enclosure of the inverter must be grounded per NEC 690.43. Equipment ground is provided through the AC connection. Optionally, grounding may be achieved also through attaching an Equipment Ground Conductor (EGC) to a lay-in lug (not provided) attached to the chassis per the picture of Figure 7.

Grounding may also be achieved using the mounting bolts to any properly grounded metallic structure provided a paint-cutting washer is employed, such as a stainless steel star washer.

### Figure 7: Example ground lug

### 4.3.3. Neutral

All 5 circuits (L1, L2, L3, Neutral, Ground) must be connected and Neutral must be bonded to earth ground. Failure to do so can damage the unit and void the warranty. Note that particular care is required to ensure that an effective neutral is maintained when a transformer forms part of the installation.

The HiQ inverter exports power only on the Line conductors. The neutral conductor is used solely for voltage sensing and Power Line Communications.

### 4.3.4. Use with a Transformer

While TrueString inverters may be used with a transformer, care must be taken with ensure proper wiring.

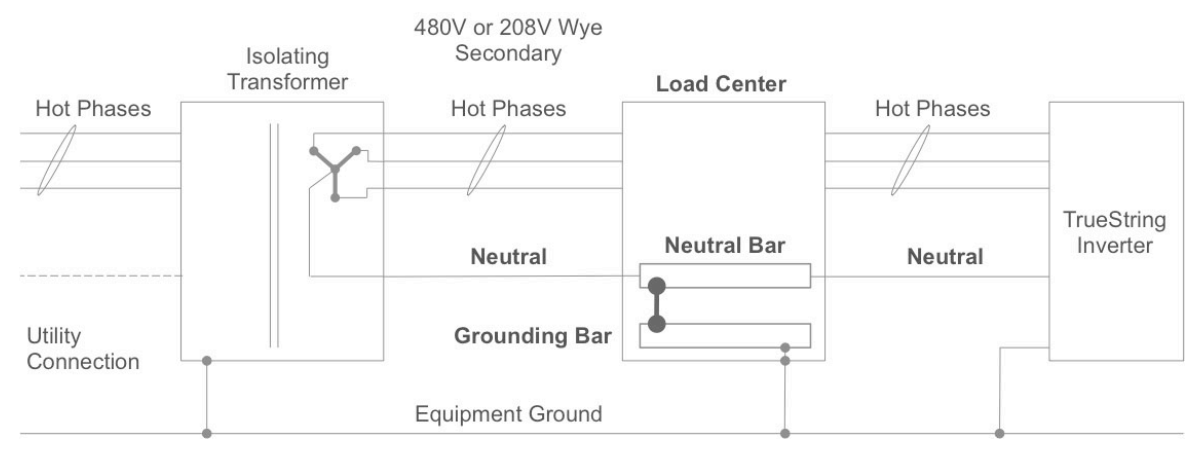

### Figure 8: Use of the TrueString with an isolating transformer

- Inverter must have wye grid connection (3 hot phases, neutral & equipment ground)
- Neutral MUST be bonded to equipment ground or damage to the inverter may result
- Transformers are often isolating so the neutral may lose any path to equipment ground that was provided elsewhere, once the transformer is inserted into the circuit
- **Example is shown** where neutral is bonded to equipment ground in the load center, but many other system configurations and methods are possible

### 4.3.5. Site Surge Suppression

|  | Depending on physical location, atmospheric effects, utility abnormalities,<br>and local loads the utility connection can suffer from repeated disturbances<br>which can damage equipment. It is recommended that an appropriate <b>surge</b><br><b>suppressor</b> be installed near the Point of Common Connection with the<br>utility. |
|--|----------------------------------------------------------------------------------------------------|
|--|----------------------------------------------------------------------------------------------------|

## 5. Installation

The HiQ Solar TrueString 480V inverter employs industry standard connection methods, including locking interconnects for solar module attachment, and standard 5 lead, 3-phase AC wiring compatibility. Careful adherence to these instructions is required.

## 5.1. Cautions

|              | The system must be connected to 480V 3-phase Wye 5-wire only                                                                                                    |
|--------------|----------------------------------------------------------------------------------------------------|
|              | TrueString 480V inverters must be provided with an equipment ground per NEC 690.43.                                                                                          |
|              | All 5 circuits (L1, L2, L3, Neutral, Ground) must be connected and Neutral must be bonded to earth ground. Failure to do so can damage the unit and void the warranty.       |
|              | The TrueString 480V inverter has inputs for two separate DC strings. <b>Reversal of polarity of one or both string inputs will irreparably damage the unit.</b>              |
|              | The Communications Gateway is for indoor use only                                                                                                    |
|              | In order to maintain the integrity of the watertight enclosures:                                                                                                    |
| <u>/!</u> \  | <ul> <li>All connectors must be properly and fully engaged</li> <li>Unused connectors must be sealed using appropriate weatherproof caps</li> </ul>                          |
| $\checkmark$ | Before disconnecting DC cables, use a current clamp meter to measure the presence of current. If current is present, cover the portion of the array affected, per NEC 690.18 |
|              | Do not allow water to enter the AC or DC connectors or warranty will be void.                                                                                                |

## 5.2. Connection Outline

Connection occurs in the following order:

- 1. Connect an equipment ground to the inverter. This should always be done first
- 2. Connect the inverter to the grid
- 3. Connect the Communication Gateway to the same 480V circuit as the inverter and the network
- 4. Lastly, connect the PV module strings to the inverter inputs

Disconnection uses these steps in reverse, with system ground being the last item to be disconnected.

## 5.3. Basic Connection Procedure

### 1. Ground the inverter.

The inverters must be grounded.

Equipment ground is provided through the AC connection. Optionally, a grounding lay-in lug (not supplied) may be used (Figure 9), or the mounting method may be used if employing a paint-cutting washer such as a stainless steel star washer.

#### Figure 9: Example ground lug

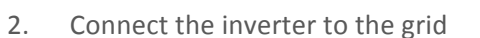

(a) Connect the inverter AC cable to the AC system in the usual way using the HiQ Solar inverter AC cable (supplied separately) – see Figure 10.

This should only be carried out by qualified personnel.

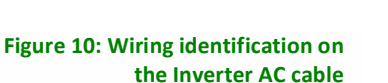

Note that the unit is only watertight when connectors are fully engaged.

Note that the inverter AC cables are TC-ER rated<sup>1</sup>.

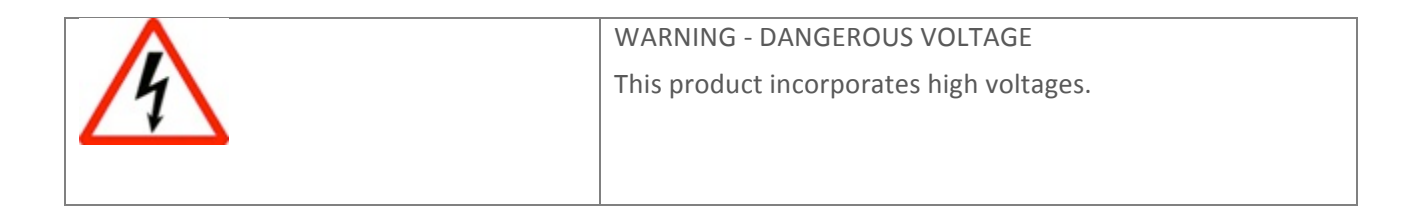

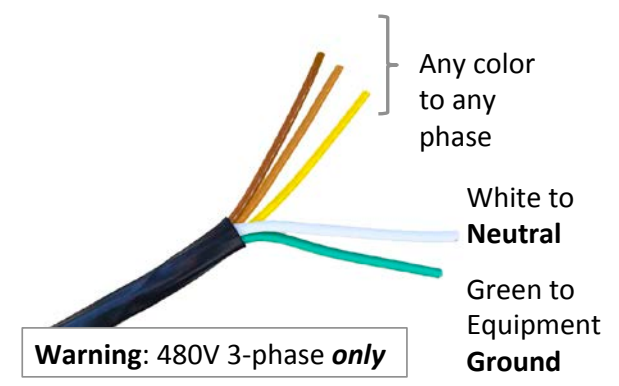

<sup>&</sup>lt;sup>1</sup> The "-ER" signifies that the cable is sufficiently rugged to permit its use as exposed wiring, by the National Electrical Code. Exposed wiring is wiring that is not installed in a tray, conduit or other raceway.

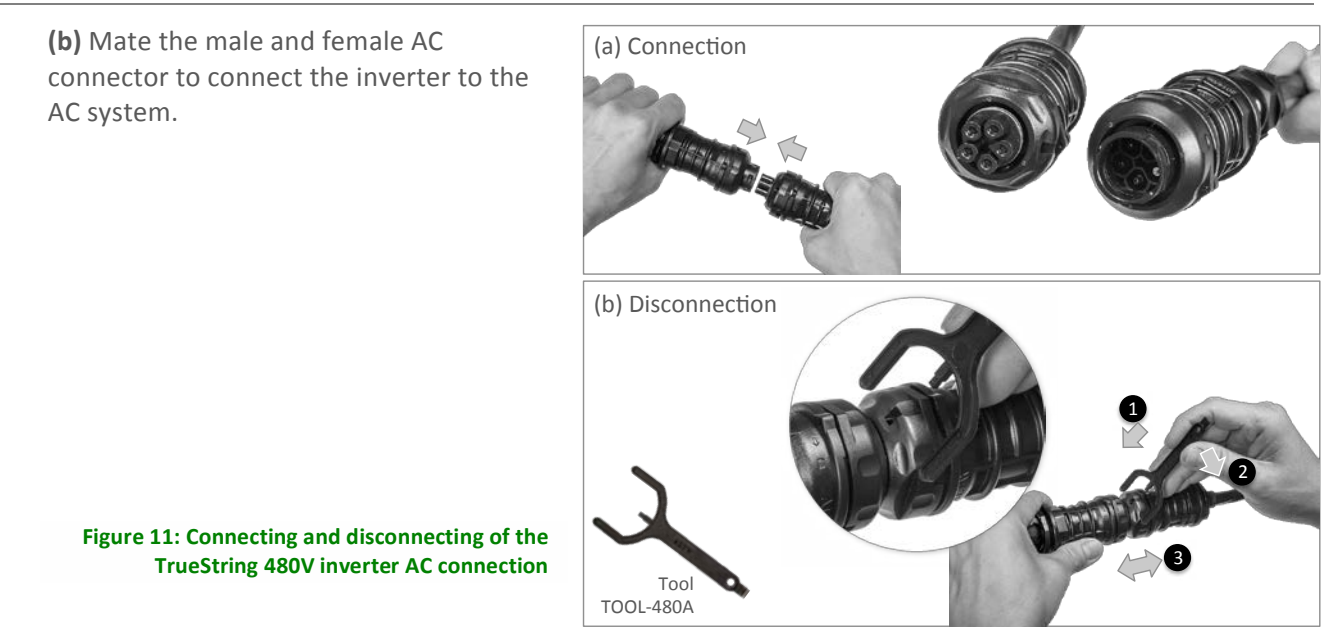

### 3. Connect the Communications Gateway.

| $\mathbf{A}$ | WARNING!                                                  |
|--------------|-----------------------------------------------------------|
|              | The Gateway Device is rated for indoor installation only. |
|              |                                                           |

(a) The Gateway should be **sited indoors**, as near to the inverter(s) as possible for reliable communications (Figure 12).

Figure 12: Wiring of the Communication Gateway

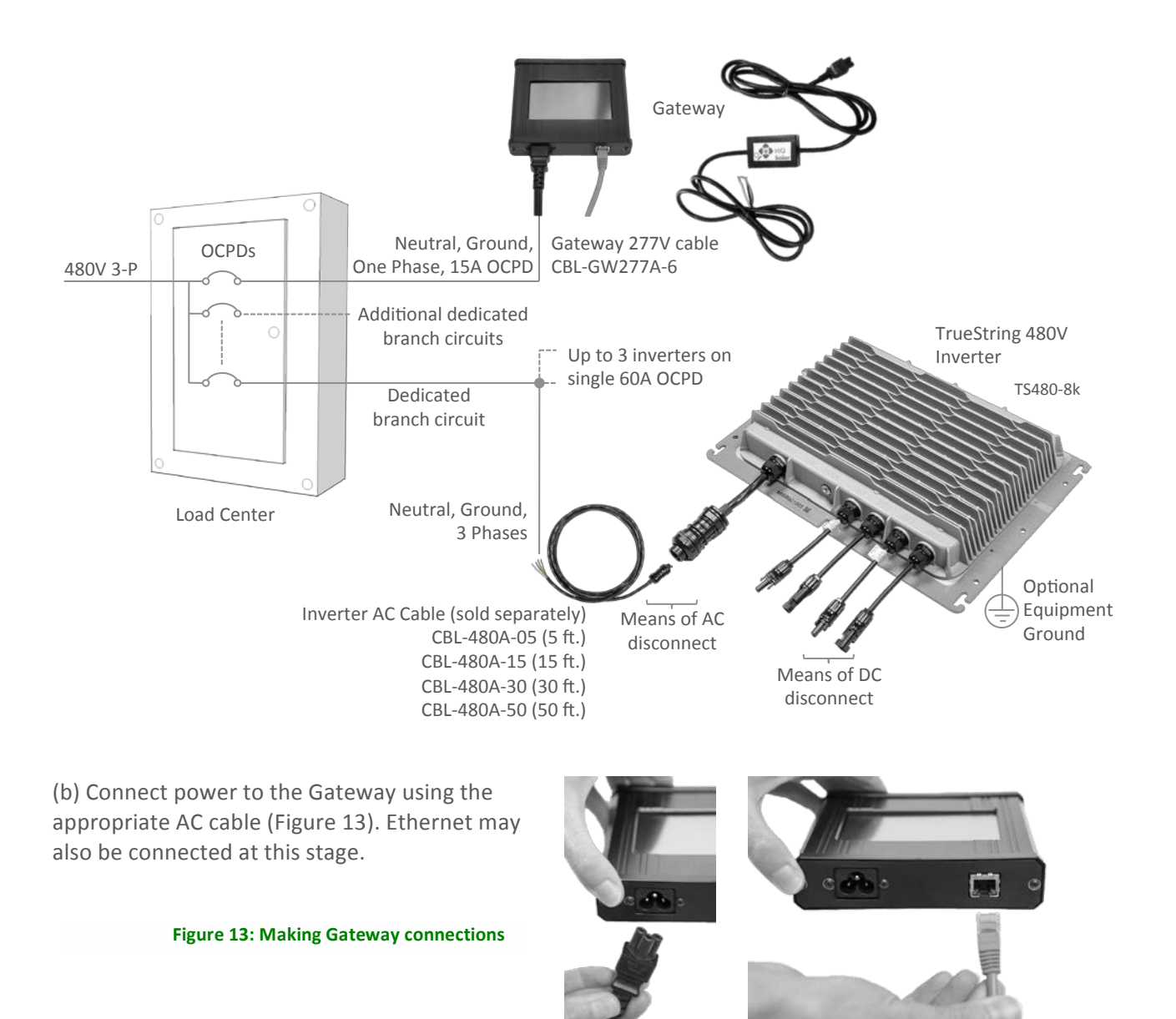

AC Connection

Ethernet Connection (Optional)

(c) Switch on power to the inverter. On the Gateway screen, press the 'Inverters' button at the top of the screen if the unit is not already on that tab. Press 'Setup', then the 'Discover' button.

The Gateway will search for any/all inverters and check that they are healthy.

Figure 14: Having the Gateway autodiscover added inverters

| The second second secon | rs<br>tup |        |    |    |    |
|----------------------------------------------------------------------------------------------------|-----------|--------|----|----|----|
| Ari                                                                                                    | ray Setu  | р      |    | Ba | ck |
|                                                                                                    | 46        | 68     | 7  | 8  | 9  |
|                                                                                                    | Del       | Add    | 4  | 5  | 6  |
| 0004669                                                                                                    | Disc      | cover  | 1  | 2  | 3  |
|                                                                                                    | Ad        | d Only | <- | 0  |    |

4. Connect the strings of PV modules.

This may be done with the AC on or off; this section assumes the AC is off.

Do not reverse the polarity of the DC inputs – irreparable damage will be caused to the inverter.

All connectors must be fully mated to ensure weatherproofing.

Figure 15: Connecting and disconnecting MC4-compatible module connectors

With the AC off but DC string voltage present, the inverter button will flash red and emit a short audible beep, indicating a fault. This is normal when no grid is present.

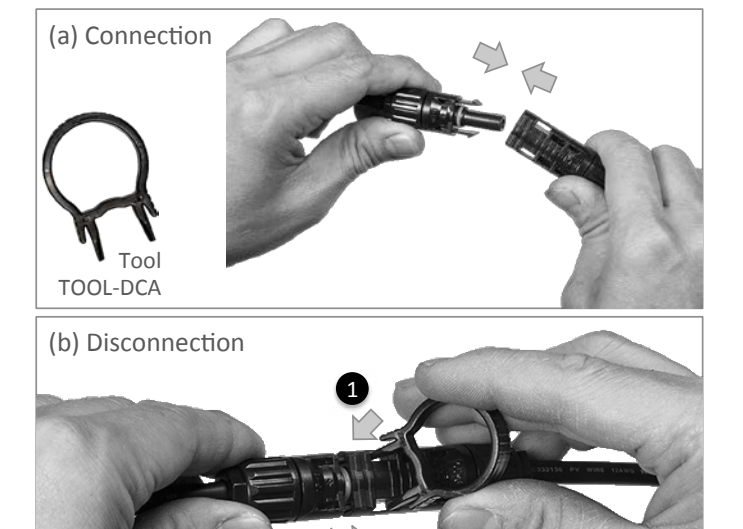

### 5. Switch on the AC.

Unless locked off, connection of AC will start a 5 minute timer, after which the inverters will each do a self-test, then start generating. During the wait period, the inverter button will be solid green.

In case any inverters are locked, "Off + Unlock" on the Gateway touchscreen will unlock all inverters in the array, or an individual inverter may be unlocked by pressing the inverter button three times.

To skip the 5-minute wait, press "Power On" – the units will self-test and then start generating.

→ Self-test looks like this on the inverter button:

➔ Once self-test has been successfully completed, power generation begins

For individual inverters, check the Gateway 'Strings' screen to verify everything is healthy.

Figure 16: Verifying that all modules are healthy using the Gateway

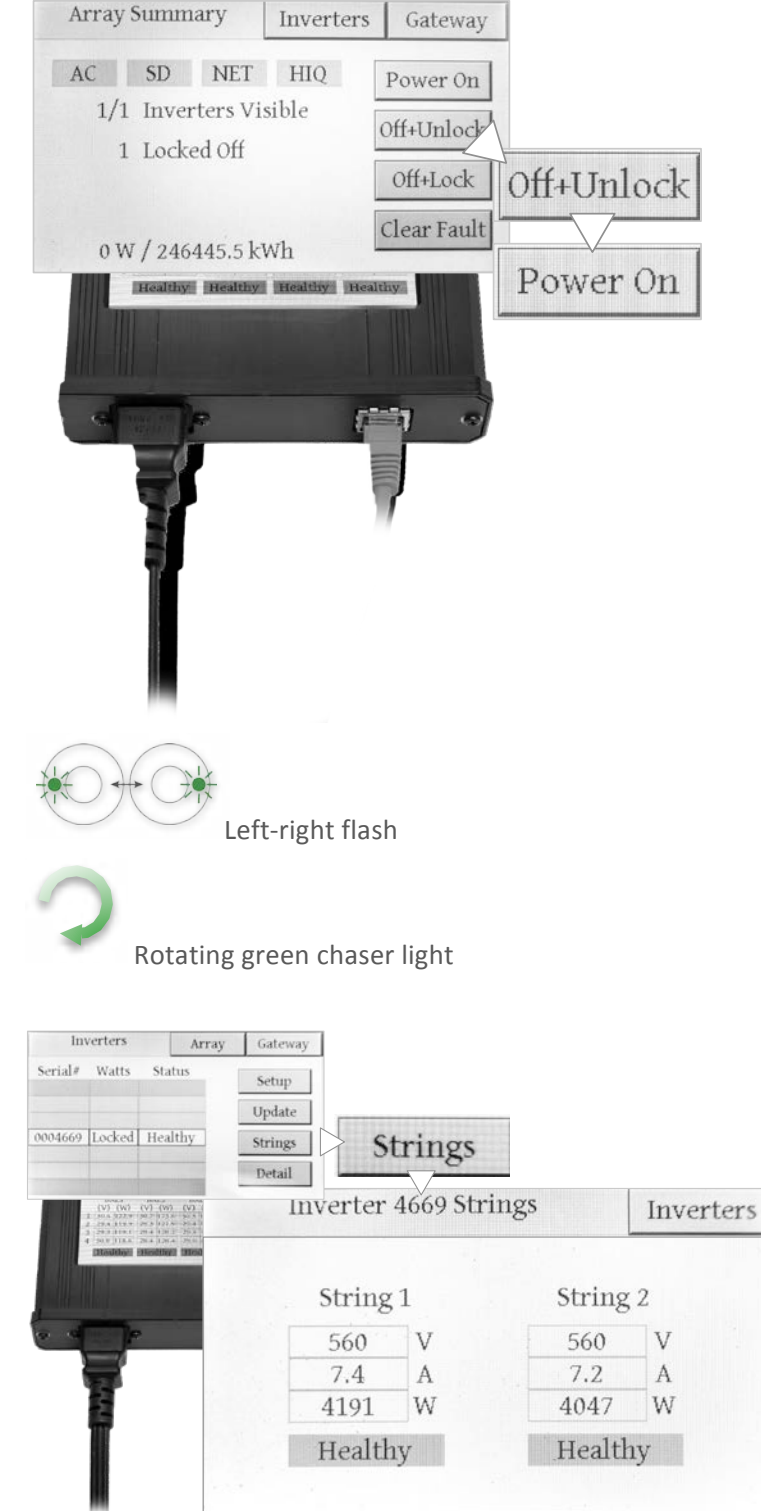

Connection is complete.

## 5.4. More Detailed Installation Information

## 5.4.1. Meanings of Buttons & Indicators

While most installations will use a Communication Gateway to control and report, it is not mandatory – the inverter can be controlled using the button, as illustrated in Figure 17. A brief press-and-release of the button counts as a button-push in the guide below. Indications given by the button illumination are shown in Figure 18.

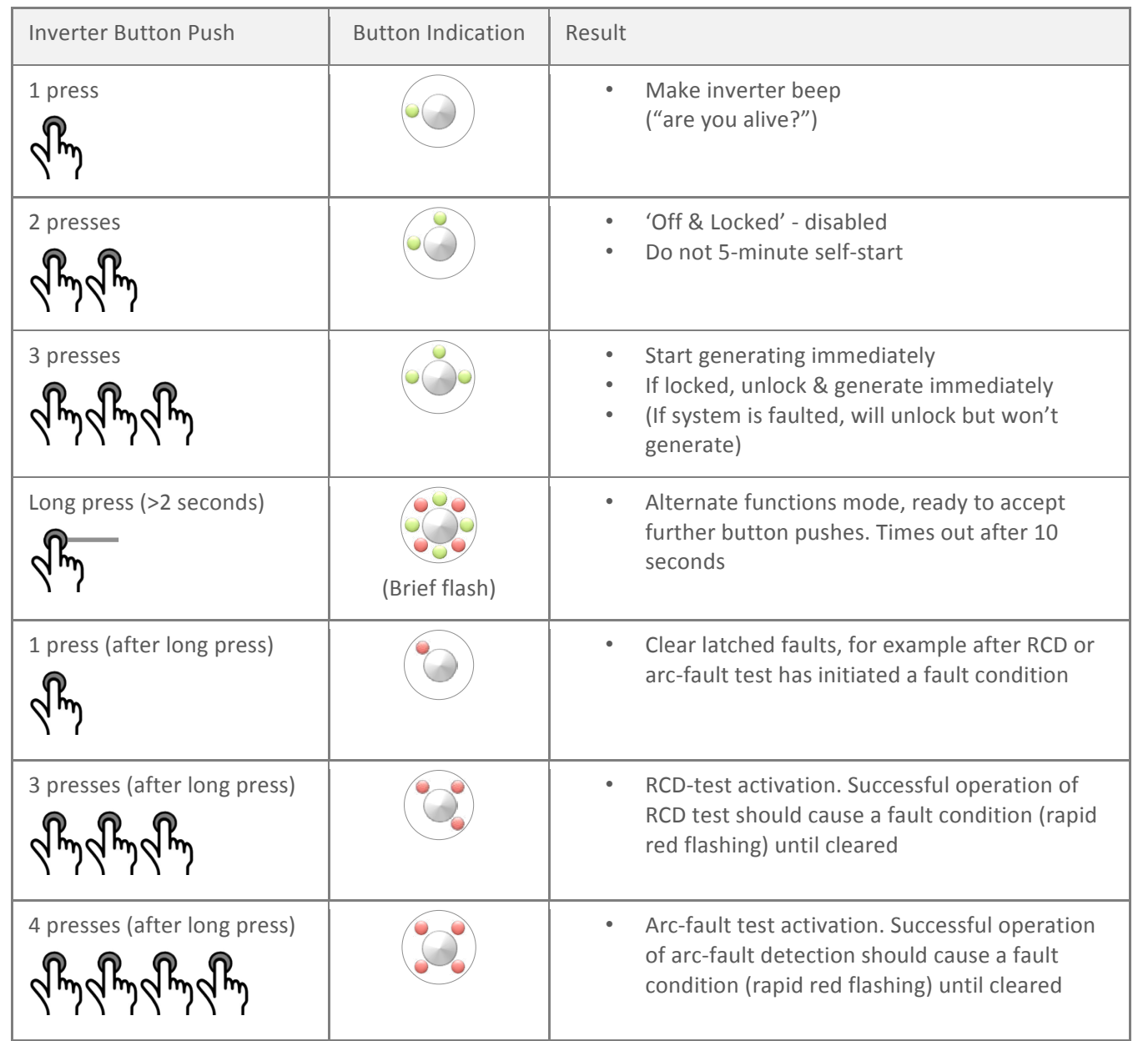

Figure 17: Inverter pushbutton actions and results

| Inverter Indicator State | Meaning                                                                   |
|--------------------------|---------------------------------------------------------------------------|
| Solid                    | <ul> <li>Powered up</li> <li>Not generating</li> <li>No faults</li> </ul> |
| Left-right flash         | <ul> <li>Power-on self-test<br/>(will take &lt;1 minute)</li> </ul>       |
| Green Chaser             | <ul><li>Powered up</li><li>Generating, no faults</li></ul>                |
| Rapid Flash              | Faulted, e.g. arc detected                                                |
| Mostly On                | 'Off & Locked' - disabled                                                 |
| Mostly Off               | Sleeping – not generating                                                 |

Figure 18: Inverter indicator states and meanings

## 5.4.2. Manufacturing Date

The TrueString 480V inverter, and Gateway each have an individualized serial number label, with an example shown in Figure 19. The first 4 letters are for device model code (TSBB for TrueString 480V); this is followed by the 6-digit serial number (for example 001003). The manufacturing date code is available in the QR code, readable with common smartphone applications. The QR code will give the same information, appended with the date of manufacture, for example TSBB001003 1341, where 13 is the year (2013), and 41 the calendar week number.

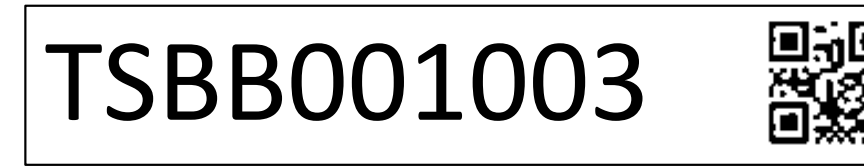

Figure 19: Example serial number label with QR code containing the manufacturing date

## 5.5. Gateway Information

This section covers common tasks and features associated with the Gateway.

### 5.5.1. The Array Summary Screen Diagnostics

Pressing 'Array' brings up the Array Summary screen. This has helpful diagnostic indicators that will be shaded red if the Gateway

detects an issue, as follows.

Figure 20: Status indicators on the Array Summary screen

| Arra  | ay      |          |          |             |
|-------|---------|----------|----------|-------------|
| Антау | Juni    | iary     | Inverter | s Gateway   |
| AC    | SD      | NET      | HIQ      | Power On    |
| 1/    | 1 Inve  | rters Vi | sible    | Off+Unlock  |
|       | 1 Lock  | ed Off   |          | Offulack    |
|       |         |          |          | Off+Lock    |
| 01    | W / 246 | 445.5 k  | Wh       | Clear Fault |

| Indication | Meaning                                                                                                    |
|------------|----------------------------------------------------------------------------------------------------|
| AC         | The Gateway's AC wiring is correct. For example the Neutral is connected, voltage is within tolerance, no dangerous spikes are present. |
| SD         | The SD card is inserted and the file system is OK.                                                                                      |
| NET        | The network is connected. The cable is OK and the Gateway has acquired an IP address.                                                   |
| HIQ        | The Gateway was able to contact the HiQ server and upload data. Indicator will be yellow while the Gateway attempts to make contact.    |

Table 1: Meaning of green indications on the Array Summary screen

### 5.5.2. The Memory Card

The Gateway is supplied with a memory card to allow long-term storage and retrieval of performance history. Care should be taken to ensure that it is fully inserted, as some functions are not available with the card not fully engaged. The card is pre-formatted with the FAT32 file system and is ready to be inserted into the Gateway as shown in Figure 21.

The 'Array Summary' screen has an indication of the SD card status, which will be red if the card is not fully engaged, and green if all is ok.

Figure 21: Insertion of the memory card.

No Card

Card inserted but not engaged

Card properly engaged

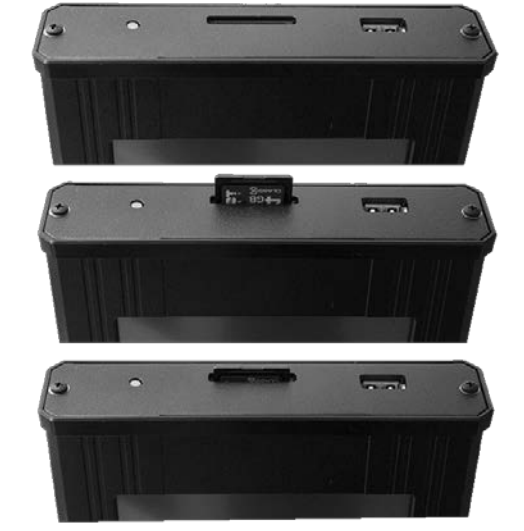

## 5.5.3. Methods of Accessing System Information

An overview of ways to access data is shown in Figure 22. The Gateway gathers data from inverters over a connected power line. The Gateway displays information on its touchscreen. With a suitable Ethernet network connection, it is capable of acting as a webserver, allowing a local computer or a remote computer with firewall access to see system performance as it is happening, displayed on a web page. Data is also transferred to HiQ servers to gather history, which can be accessed remotely. More details are given below.

Figure 22: Methods of accessing data from HiQ inverters

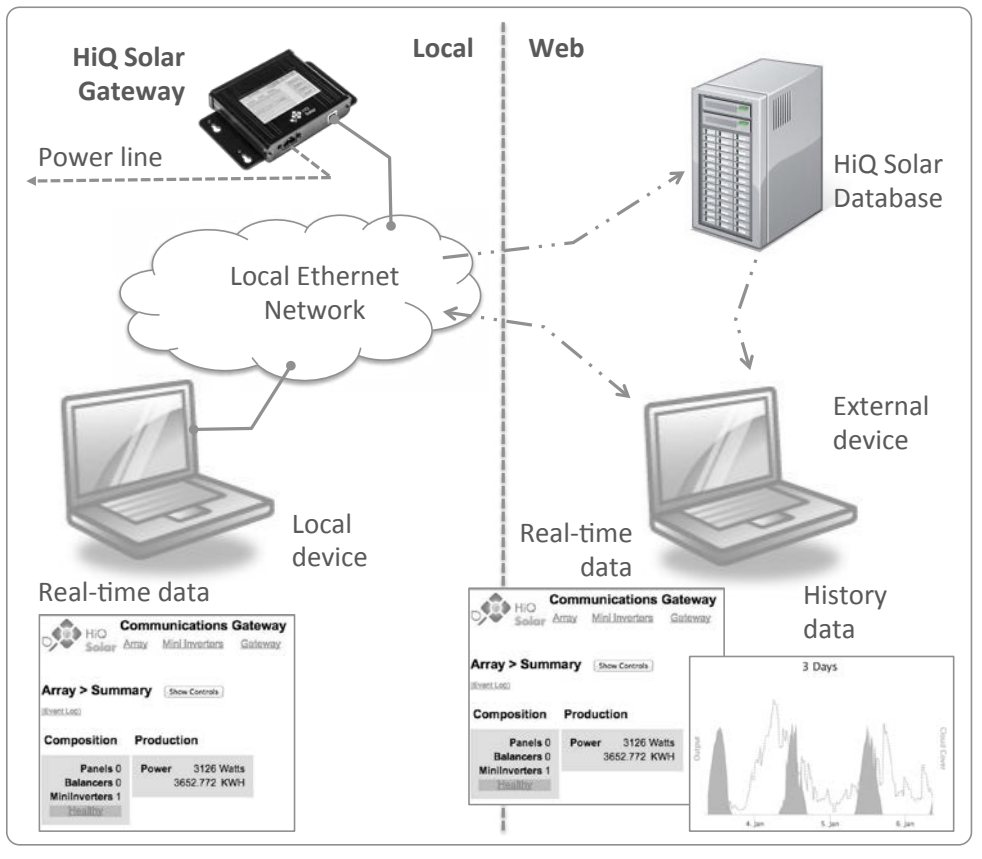

### 5.5.4. Registering Inverters

The Communication Gateway is intelligent, and when required to discover TrueString 480V inverters nearby will do so easily with just the press of a button. Occasionally it may be desirable to manually register inverters, and this is also easy to achieve. Both procedures are described below.

# 5.5.4.1. Automatic Discovery of TrueString 480V Inverters

On the [Inverters] tab the 'Discover' button will search for any inverters in the local area. In most cases this is all that will be required, with all available inverters appearing on the list shown on the screen in Figure 23. Note that for an installation where the discovery process was carried out previously, 'Add Only' is checked by default, speeding up the

process. Unchecking this will force discovery to occur from scratch.

Figure 23: Using the touch screen to auto-discover inverters

| Inv     | verters | Arra     | ay               | Gate   | way |
|---------|---------|----------|------------------|--------|-----|
| Serial# | Watts   | Status   | $\left( \right)$ | Setuj  | p   |
|         |         |          |                  | Upda   | te  |
| 0004669 | Locked  | Healthy  |                  | String | gs  |
|         |         |          |                  | Detai  | il  |
|         | Array   | Setup    |                  | Ва     | ck  |
|         |         | 4668     | 7                | 8      | 9   |
| 00046   |         | Del Add  | 4                | 5      | 6   |
| 00046   |         | Discover | 1                | 2      | 3   |
|         |         | Add Only | <-               | 0      |     |

| Button State | Meaning                                                                                                    |
|--------------|----------------------------------------------------------------------------------------------------|
| DISCOVER     | Initial state                                                                                                    |
| DISCOVER     | • Once pressed, in process of discovering TrueString 480V inverters. Will return to initial state with empty serial number list if no inverters found                                                       |
| DISCOVER     | <ul> <li>Error found, for example signal strength is too low, too much background noise<br/>on circuit. Red color only clears when user re-tries &amp; the fault condition no<br/>longer applies</li> </ul> |
| DISCOVER     | Once discovery has successfully occurred, button returns to original state                                                                                                    |

#### Figure 24: States of the 'Discover' button with meanings

This may also be achieved from the web interface, see Figure 25 (c).

### 5.5.4.2. Manual Registration of Inverters

Manual registration of inverters may be achieved either using the touch screen, or the web interface. This gives the ability to add and delete inverters as desired, and is particularly useful if an inverter is being replaced on a site where repeating auto-discovery would take a long time. Figure 25 shows the web interface, where this functionality may be found under the top level of the [Mini Inverters] tab.

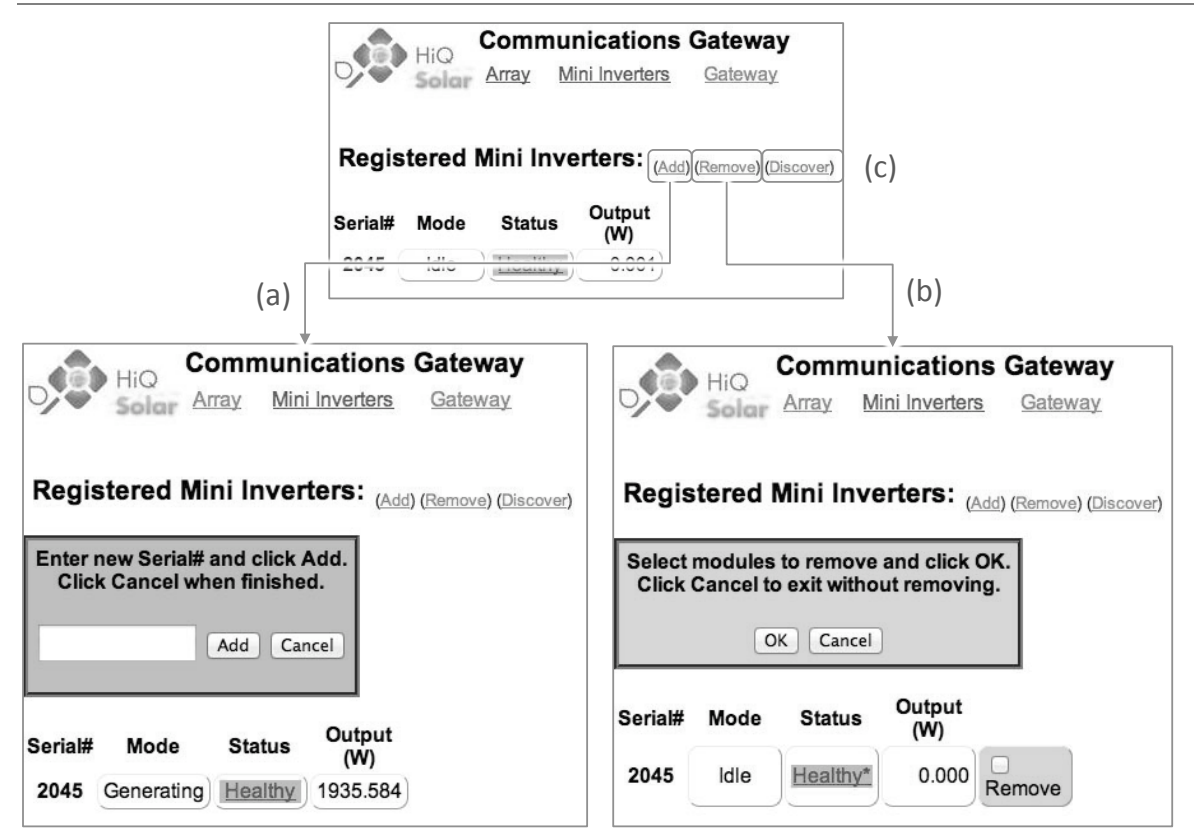

Figure 25: Adding and removing inverters manually using the web interface

### 5.5.5. Gateway Touch Screen Menu Structure

The following menu tree shows how different screens and functions are related and accessed.

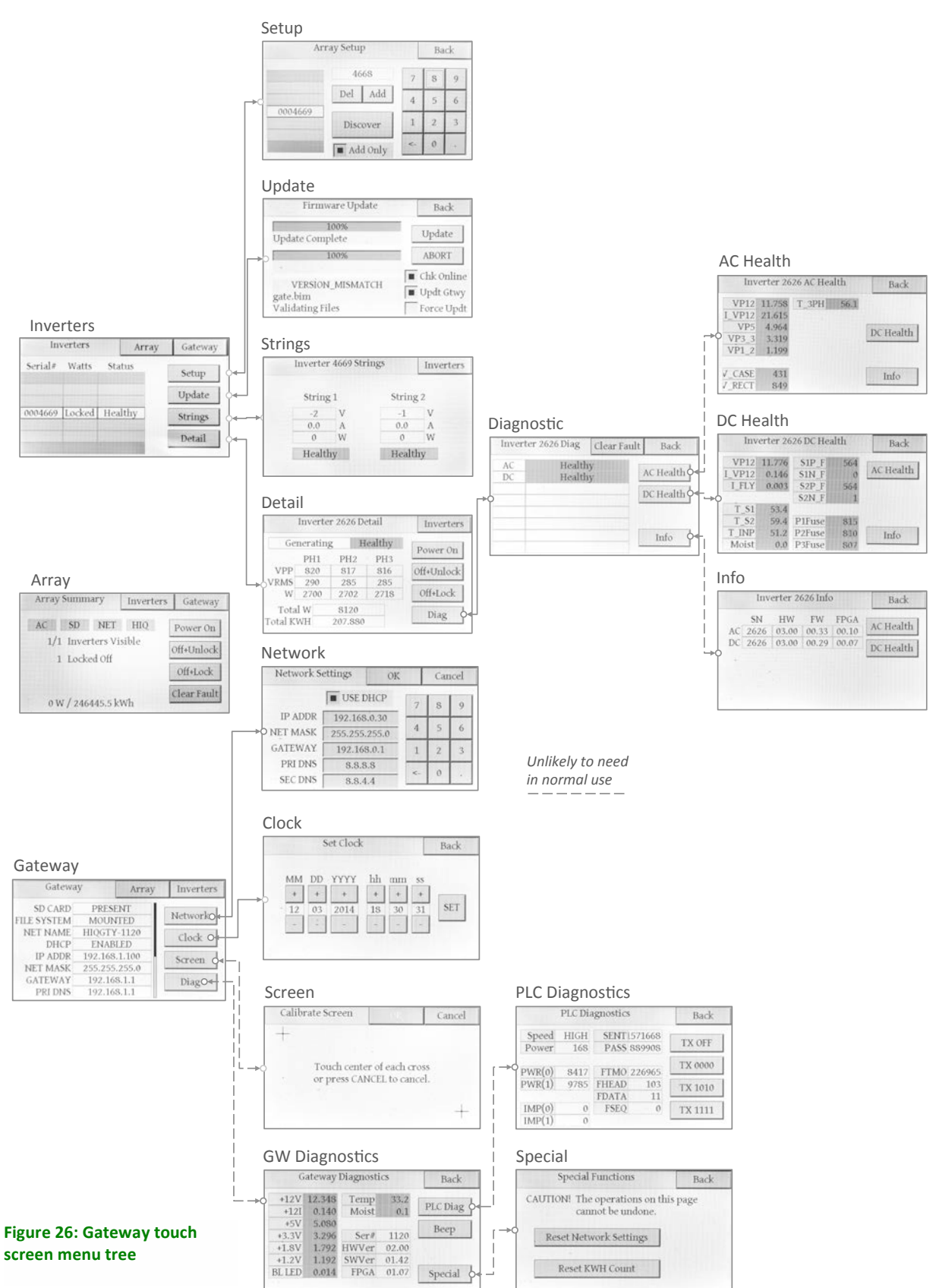

### 5.5.6. Gateway Web Page Menu Structure

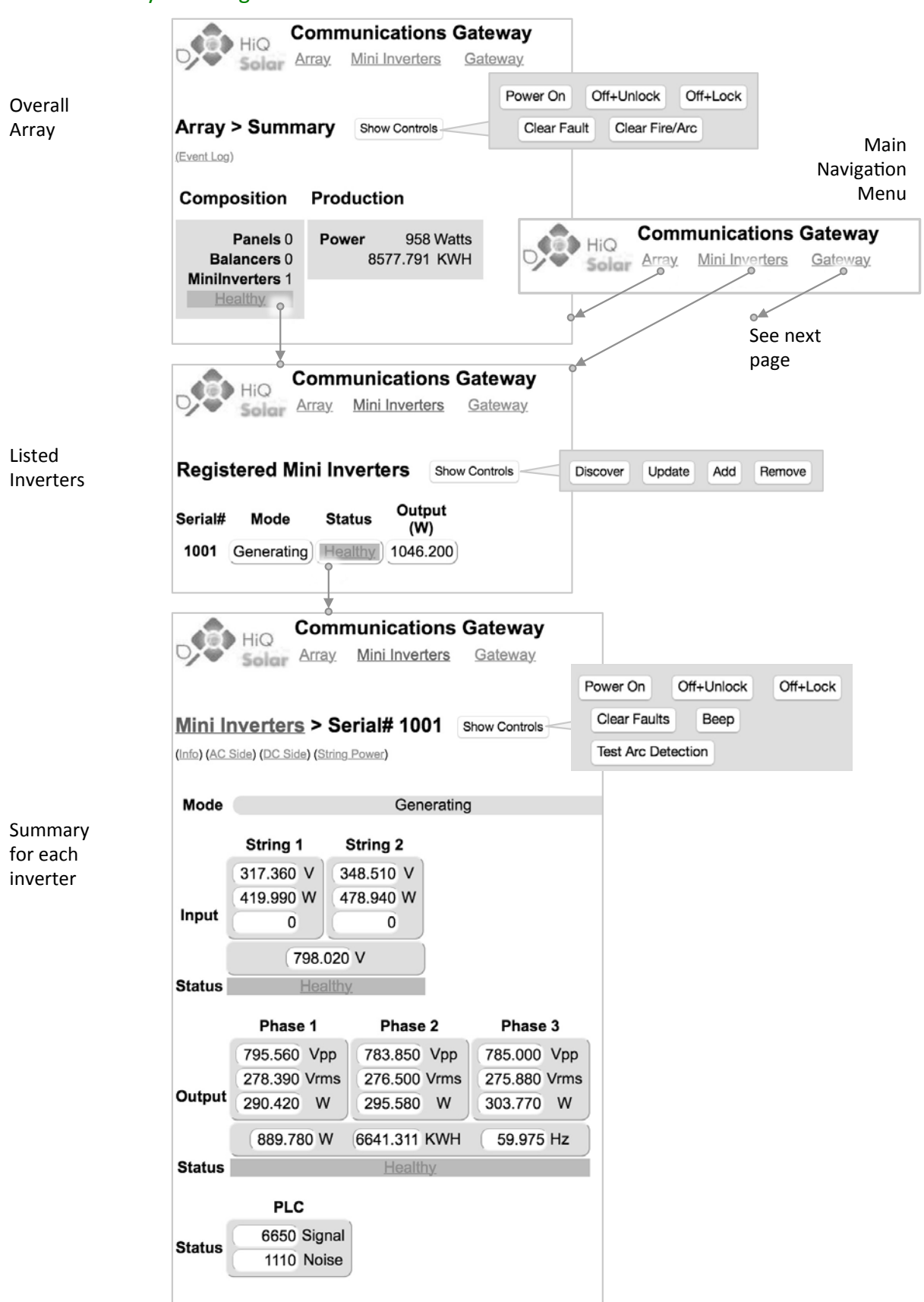

Figure 27: Array page and main inverter navigation

Gateway Summary Screen

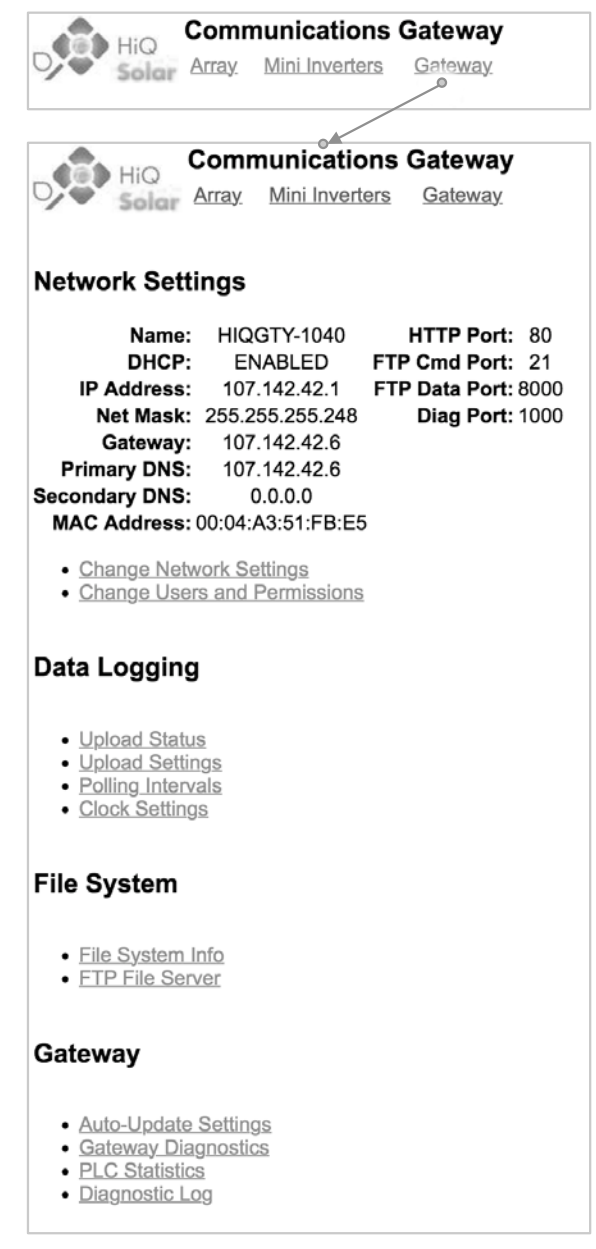

#### Figure 28: Gateway summary page (primarily for service use)

### 5.5.7. Show/Hide Webpage Controls

A valuable feature of the system is the ability to view and control the system from a smartphone when local computer network settings allow (see Section 5.5.11, page 32, below). Because phone screens are small it might sometimes be possible to accidentally activate or disable functions inadvertently. To help avoid this the Gateway web page has a button for 'Show Controls' and 'Hide Controls' near the top of some of the screens, an example is shown in Figure 29.

Figure 29: Showing/hiding controls on the Gateway webpage

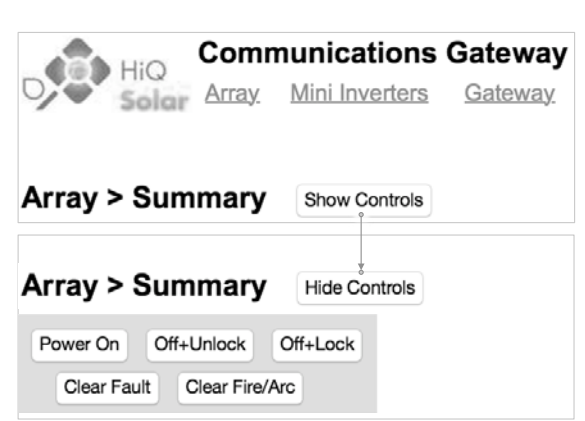

### 5.5.8. Arc Detection

These products meet the requirements of NEC 690.11. If tripped, the inverter will shut itself down. It will also indicate with rapid red flashes of the button. The web page and Gateway will also show system fault flags (see Figure 30).

Note that power cycling of the system will not clear such a fault, it must be cleared using the procedure outlined in Figure 30, either using the Gateway touch screen or the web page.

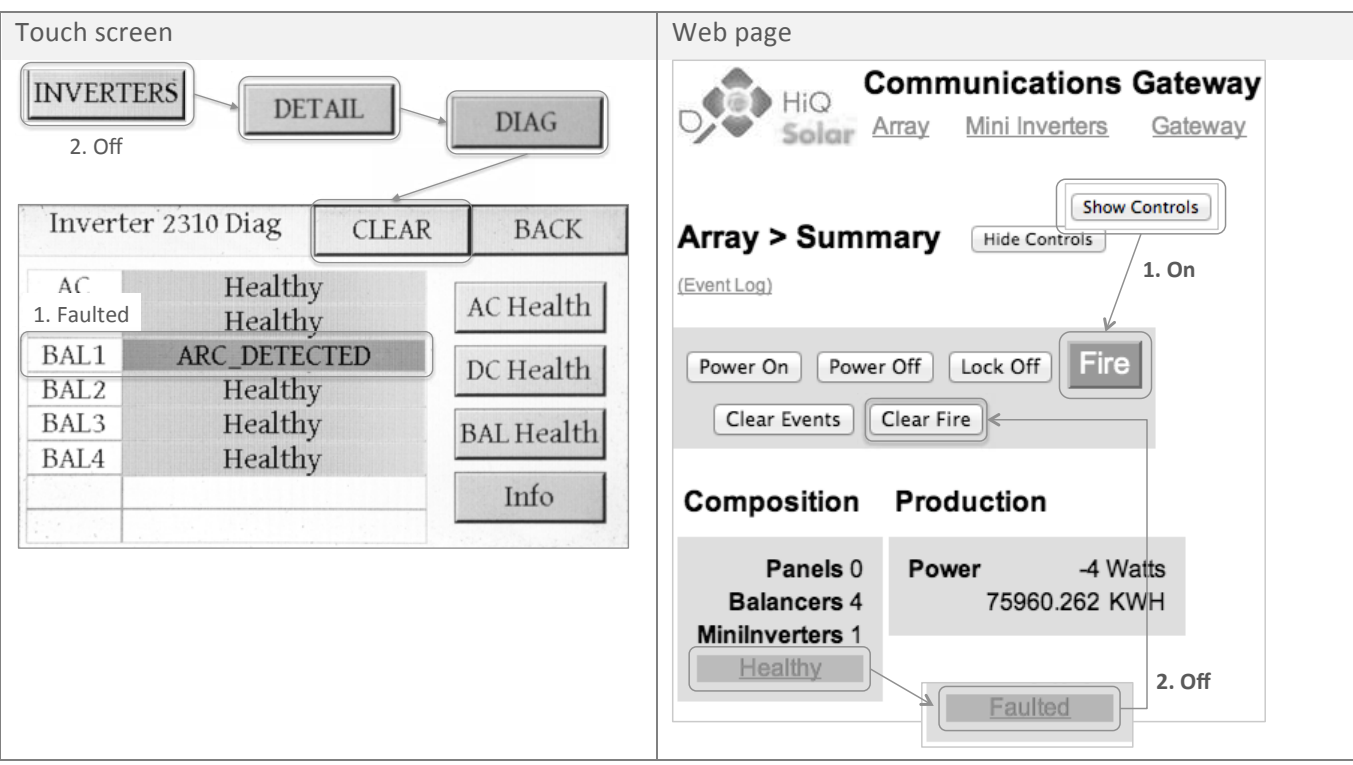

Figure 30: Arc fault indication and clearing procedures

# 5.5.9. Utility Protective Function – Adjustable Limits

The HiQ Solar TrueString 480V inverter system is capable of operating beyond normal AC grid ranges when required to do so by the operating Utility Company. *Changes in this area must only be carried out with the express written permission of the Utility, only setting values specified by them.* 

Changes are made through the web pages and cannot be accessed from the Gateway touchscreen. When logged into a particular Gateway through the web portal, type the following into the browser URL address bar after the serial number:

'/SAFETYLIMITS.htm' (capitalization is important here). An example is: http://hiqgty-1020/SAFETYLIMITS.htm.

This will bring up the screen shown in Figure 31. An individual serial number of an inverter on that Gateway is entered into the 'Serial #' field; pressing 'Get' will cause communication with the particular inverter and it's current values will populate in the web page; when desired changes have been completed, 'Set' will write those values back to that same inverter.

Available ranges are given in the inverter Specifications table of Section 7.1 towards the end of this document.

Figure 31: Utility protective adjustments dialog box

| inve  | erter Safe  | ety Setting | js  |  |
|-------|-------------|-------------|-----|--|
| Seria | I# 1003     | GET         | SET |  |
|       | Volta       | ge Limits   |     |  |
| High  | 305         | 120         | T I |  |
|       | (305-315)   | (60-1200)   |     |  |
| Low   | 245         | 120         | 1   |  |
|       | (220-245)   | (60-1200)   |     |  |
|       | Freque      | ncy Limits  |     |  |
|       | Hz          | Cycles      |     |  |
| High  | 60.5        | 6           |     |  |
|       | (60.5-62.0) | (6-18000)   |     |  |
| Low   | 59.3        | 6           |     |  |
|       | (57.0-59.8) | (6-18000)   |     |  |
|       | -           |             |     |  |

## 5.5.10. System Firmware Updates

HiQ Solar occasionally updates system firmware to add features and enhance reliability even further. Firmware updates may be accomplished through a network connection or using a memory card physically inserted into the card slot on the Gateway. Updates may be controlled through the Gateway touchscreen or the Gateway webpage.

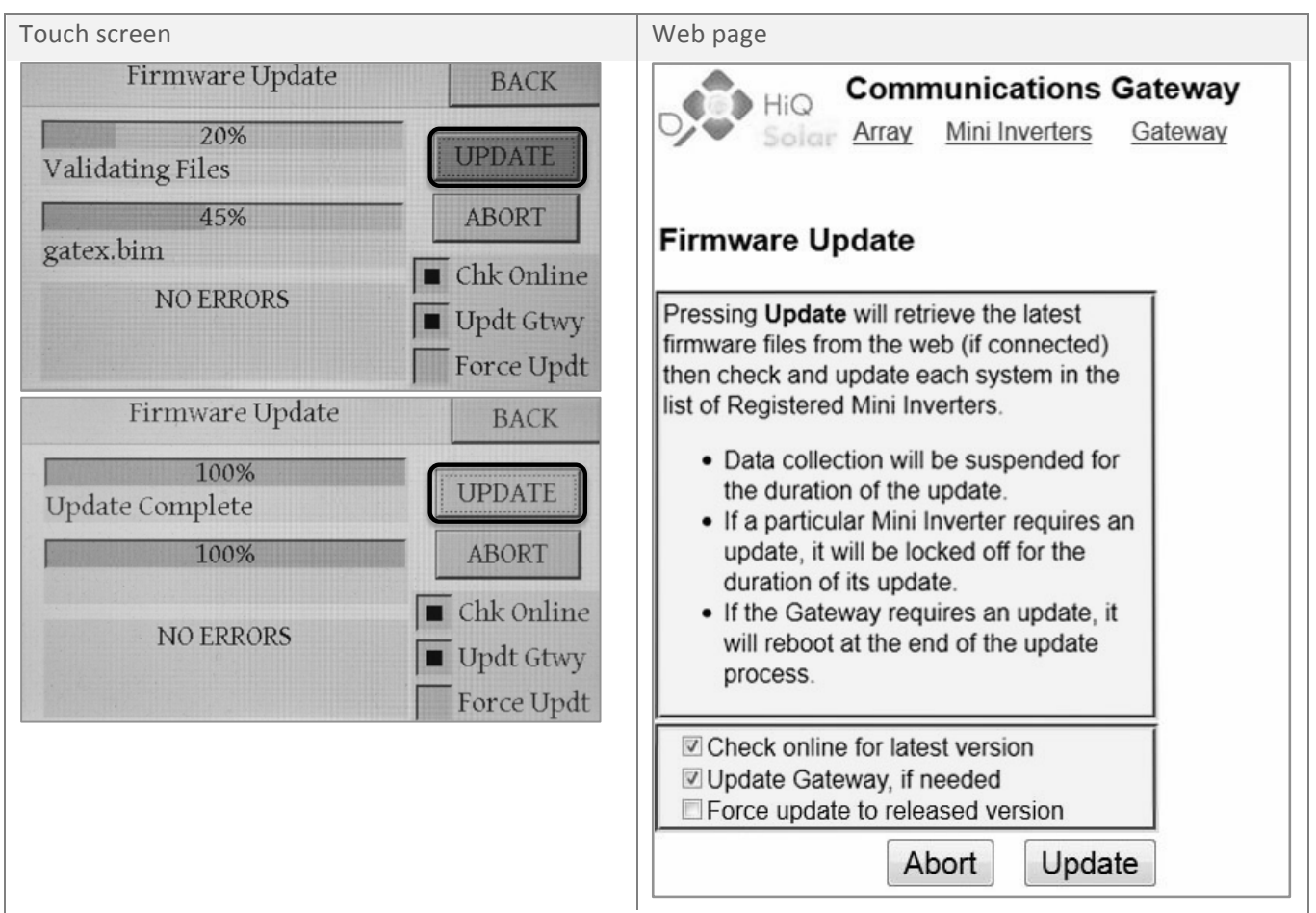

Example below where an update was initiated but the Gateway was unable to find a firmware file through the network connection or from the memory card.

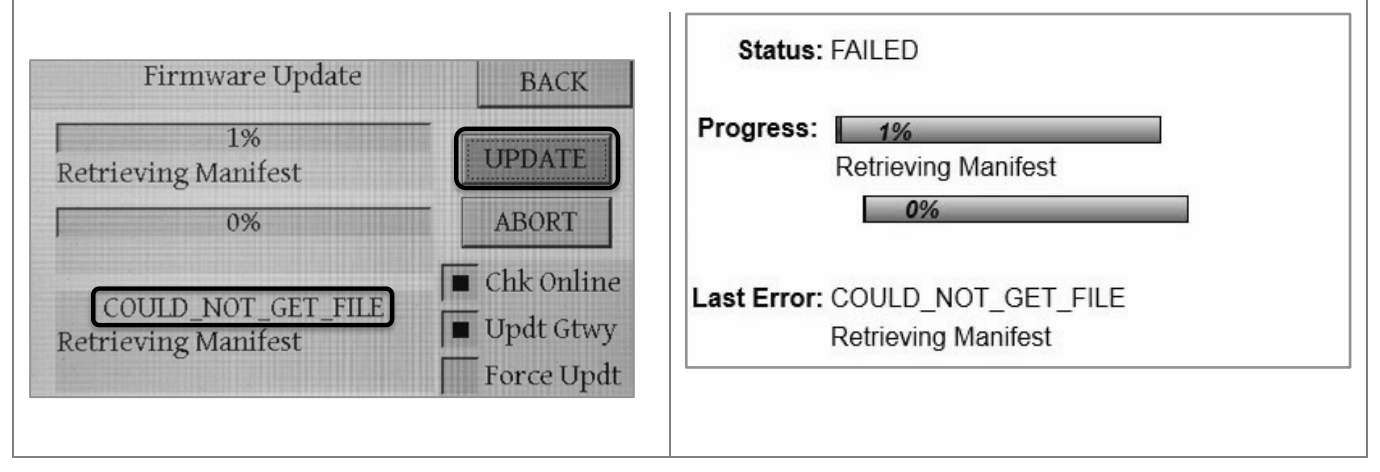

### 5.5.11. Gateway Access Inside a Local Network

The following sections will probably be useful for the company IT department.

Note that the Gateway default is to be in DHCP mode – this is the easiest for local access inside a network.

### 5.5.11.1. Accessing Locally from a Windows Device

1) Looking at the Gateway unit, use the touch screen to display the 'Gateway' tab. You may need to scroll to see the view below:

|                           | Gatewa              | ay                           | ARRAY | INVERTERS |
|---------------------------|---------------------|------------------------------|-------|-----------|
|                           | SD CARD             | PRESE                        | ENT   | NETWORK   |
| Figure 32: Gateway screen | NET NAME            | HIQGTY-1001                  |       | CLOCK     |
| IP address                | IP ADDR             | 192.168                      | .1.13 | SCREEN    |
|                           | ORT MASK<br>GATEWAY | 255.255.255.0<br>192.168.1.1 |       | DIAG      |
|                           | PRI DNS             | 68.94.1                      | 56.1  |           |

2) Open a web browser. Either type into the address bar the 'NET NAME' (in our example 'HIQGTY-1001') or type in the listed IP address (here 192.168.1.13, but this will vary)<sup>2</sup>. This will bring up the web log in screen. Unless otherwise altered, the following will apply (case sensitive):

- Username: admin
- Password: HiQSolar

You will then see the home screen for that particular Gateway which should look like Figure 33:

Figure 33: Web interface for the Gateway showing array statistics

| HiQ Solar Ar                                           | mmunications Gateway<br>ray Mini Inverters Gateway |
|--------------------------------------------------------|----------------------------------------------------|
| Mini Inverter A                                        | rray                                               |
| Power On Power 0                                       | Off Lock Off Fire                                  |
| Composition                                            | Production                                         |
| Panels 32<br>Balancers 8<br>Minilnverters 2<br>Healthy | Power 992 Watts<br>127.817 KWH                     |
| Clear Events                                           |                                                    |

## 5.5.11.2. Accessing Locally from a Mac OS Computer or Device Including iPads & iPhones

As above except 'NET NAME' is not supported - the IP address will need to be typed into the browser address line.

<sup>&</sup>lt;sup>2</sup> Note that this IP address is for the web page the web server provides; the network connection the Gateway uses to communicate to a local router is the one further down the list labeled 'Gateway', 192.168.1.1 in this example.

## 5.5.12. Accessing the Gateway from Outside the Local Network – LAN-side configuration

DHCP has a lease time after which it requests renewal, problematic if it ends up with a different IP address. A method must be used to make the IP address stay fixed; this can be:

- i) Keep the Gateway in DHCP but force the router to allocate the same IP address each time. If this is supported by the router it is generally most desirable.
- ii) Change to a fixed IP address.

Router capabilities and user interfaces vary. This example uses a particular Cisco router.

Ideally the Gateway would be left in DHCP mode, and the router configured to keep assigning the same address. If this functionality is supported by the router it might look like Figure 34, here called 'DHCP Reservation'.

|                      | Network Setup       |                             |         |                           |            |     |                |      |
|----------------------|---------------------|-----------------------------|---------|---------------------------|------------|-----|----------------|------|
| Figure 34: DHCP      | Router Address      | IP Address:                 | 192     | . 168                     | . 1        |     | 1              |      |
| Reservation on our   |                     | Subnet Mask:                | 255.2   | 55.255. <b>0</b>          | -          |     |                |      |
| example Cisco router |                     | Device Name:                | C       |                           |            |     |                |      |
|                      | DHCP Server Setting | DHCP Server:                | 🖲 En    | abled 🔘                   | Disabled   | D   | HCP Reservatio | on ] |
|                      |                     | Start IP Address:           | 192 . 1 | 68 . 1. 10                | 0          |     |                | _    |
|                      |                     | Maximum Number of<br>Users: | 50      |                           |            |     |                |      |
|                      |                     | IP Address Range:           | 192.1   | 68 . 1. 10 <mark>0</mark> | to 149     |     |                |      |
|                      |                     | Client Lease Time:          | 0       | minute                    | s (0 means | one | day)           |      |
|                      |                     | Static DNS 1:               | 0       | . 0                       | . 0        |     | 0              |      |
|                      |                     | Static DNS 2:               | 0       | . 0                       | . 0        |     | 0              |      |
|                      |                     | Static DNS 3:               | 0       | . 0                       | . 0        |     | 0              |      |
|                      |                     | WINS:                       | 0       | 0                         | 0          |     | 0              |      |

As can be seen in the above screenshot, the router has a defined range of 50 IP addresses it has reserved for DHCP allocation, between 100 to 149 for the last field in the address. The DHCP Reservation screen allows examination of the currently logged on devices, and the option of assigning an address in the allowed range to our Gateway. Alternatively, an address can be assigned outside the DHCP range but the Gateway must be configured also.

The screenshot of Figure 35 shows the DHCP reservation screen; here we are assigning an address outside the range (ending in '37').

|                   | Select Clients from<br>DHCP Tables | Client Name                                                                                                    | Interface      | IP Addre  | ess   | MAC Address       | Select         |
|-------------------|------------------------------------|----------------------------------------------------------------------------------------------------|----------------|-----------|-------|-------------------|----------------|
|                   |                                    |                                                                                                    | LAN            | 192.168.  | 1.37  | 00:04:A3:11:CA:25 |                |
|                   |                                    |                                                                                                    | LAN            | 192.168.1 | 1.100 | 00:1E:8F:37:41:9B |                |
|                   |                                    | C.0000000000                                                                                                    | Wireless-N     | 192.168.1 | 1.101 | 88:87:17:BA:D6:1B |                |
|                   |                                    | Cleat statisticity                                                                                                    | LAN            | 192.168.1 | .102  | 40:61:86:F7:CF:1E |                |
|                   |                                    |                                                                                                    | Wireless-G     | 192.168.1 | .103  | 00:14:A5:A3:80:CB |                |
|                   |                                    | Child_Turing                                                                                                    | Wireless-N     | 192.168.1 | 1.104 | 9C:B7:0D:7D:1C:AB |                |
|                   |                                    | and the second second s | LAN            | 192.168.1 | 1.105 | 00:24:8C:D6:B9:24 |                |
|                   |                                    | Tite Gran Da                                                                                                    | LAN            | 192.168.1 | .107  | 8C:89:A5:90:A0:A7 |                |
|                   |                                    | Andre Lagaup                                                                                                    | LAN            | 192.168.1 | .108  | 00:21:68:68:70:98 |                |
| Figure 35:        |                                    |                                                                                                    | LAN            | 192.168.1 | .142  | 00:E0:81:4C:4B:AE |                |
| address outside   |                                    |                                                                                                    | LAN            | 192.168.1 | 1.109 | 60:EB:69:5E:9A:CD |                |
| the router's DHCP |                                    |                                                                                                    | LAN            | 192.168.1 | 1.110 | 14:DA:E9:2A:34:38 |                |
| reservation range |                                    | (1077)                                                                                                    | Wireless-N     | 192.168.1 | 1.111 | 74:2F:68:3D:04:EA |                |
|                   |                                    |                                                                                                    | Wireless-N     | 192.168.1 | 1.112 | 10:40:F3:C2:27:1F |                |
|                   |                                    | 011000                                                                                                    | LAN            | 192.168.1 | 1.113 | 00:22:68:6D:37:F7 |                |
|                   |                                    | ( Charles and the second                                                                                                    | Wireless-N     | 192.168.1 | 1.114 | 00:21:5C:30:3E:7D |                |
|                   |                                    |                                                                                                    | LAN            | 192.168.1 | 1.115 | E8:9A:8F:A1:A7:6F |                |
|                   |                                    | (Ci., Testino Thens                                                                                                    | Wireless-N     | 192.168.1 | 1.116 | F0:CB:A1:51:16:89 |                |
|                   |                                    | Contraction                                                                                                    | LAN            | 192.168.1 | 1.117 | 04:0C:CE:CF:0D:46 |                |
|                   |                                    |                                                                                                    | LAN            | 192.168.1 | 1.118 | D8:30:62:A6:19:4D |                |
|                   |                                    | Contraction and                                                                                                    | LAN            | 192.168.1 | 1.119 | 4C:0F:6E:34:15:64 |                |
|                   |                                    |                                                                                                    |                |           |       | 1. Add            | Clients        |
|                   | Manually Add Clinet                | Enter Client Name                                                                                                    | Assign IP A    | ddress    | To T  | his MAC Address   |                |
|                   | Manually Add Client                |                                                                                                    | 192 . 168 . 1. | . 0       | 00    | 00:00:00:00:00    | Add            |
|                   | Clients Already<br>Reserved        |                                                                                                    |                |           |       |                   |                |
|                   |                                    | Client Name                                                                                                    | Assign IP A    | ddress    | То Т  | his MAC Address   | MAC<br>Address |
|                   |                                    | 2.                                                                                                    | 192.168.1.     | 37        | 00    | :04:A3:11:CA:25   | Remove         |
|                   |                                    | Save Settings Ca                                                                                                    | ncel Changes   | Refr      | esh   | Close             |                |

Having decided upon an IP address, we now need to configure the Gateway.

On the touch screen of the Communication Gateway, press 'Gateway', then the 'Network' button. This will bring up the screen shown in Figure 36.

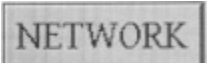

|                                                        | Network Se | Settings OK |       |   | CANCEL |   |
|--------------------------------------------------------|------------|-------------|-------|---|--------|---|
|                                                        |            | USE D       | HCP   | 7 | 8      | 9 |
|                                                        | IP ADDR    | 192.168.    | 0.30  | - |        |   |
| Figure 36: Network<br>setting screen on<br>the Gateway | NET MASK   | 255.255.2   | 255.0 | 4 | 5      | 6 |
|                                                        | GATEWAY    | 192.168     | .0.1  | 1 | 2      | 3 |
|                                                        | PRI DNS    | 192.168     | .0.1  | - | 0      |   |
|                                                        | SEC DNS    | 0.0.0.      | .0    |   | 0      |   |

The 'DHCP' check box indicates current status as well as allowing parameters to be changed if DHCP is unchecked. When unchecked it looks like this:

USE DHCP

Touching on one of the fields below the check box will activate it and allow changes to be made using the onscreen keypad.

In general:

- Network sub mask will stay at 255.255.255.0 unless being used in certain big companies that might use something different.
- 'Gateway' and 'Pri DNS' (primary DNS) will be taken from the router screen.
- 'Sec DNS' (secondary DNS) will probably stay at 0.0.0.0.

### 5.5.13. Accessing the Gateway from Outside the Local Network – WAN-side configuration

For our example Cisco router, opening up a port for outside communication is achieved through the 'Application and Gaming' screen, see Figure 37. The aim is for communication to pass through the router, although there will usually be some translation of port labels between what the Gateway expects and what is presented to the outside world on the WAN side of the router.

There are 4 possible ports required to fully access the Gateway and HiQ Solar inverters remotely. Access to the control web page alone requires only the first of those listed in Table 2 to be set up.

| Label | Function                                                        | External (Customer-<br>changeable as required) | Internal (what the Gateway expects to see) |
|-------|-----------------------------------------------------------------|------------------------------------------------|--------------------------------------------|
| HTTP  | Allows access to the Gateway web page                           | 8100                                           | 80                                         |
| FTPC  | FTP Control – allows access to the Gateway memory card and logs | 2100                                           | 21                                         |
| FTPD  | FTP Data – the return port for files                            | 8000                                           | 8000                                       |
|       | requested using FTPC to be transmitted through                  | (Use this setting only)                        |                                            |
| Diag  | Diagnostic - Low level system access such as                    | 1000                                           | 1000                                       |
|       | firmware updates for use by HiQ Solar only                      | (Use this setting only)                        |                                            |

Table 2: Port numbering assignments

| Applications 8         |                   |               |               |                  |                       | Linksys E3000                 | E3000  |
|------------------------|-------------------|---------------|---------------|------------------|-----------------------|-------------------------------|--------|
| Gaming                 | Setup Wire        | less Sec      | urity         | Storage App      | lications &<br>Saming | Administration                | Status |
|                        | Single Port Forwa | rding   P     | ort Range For | warding   Port R | tange Triggering      | I DMZ I QoS                   |        |
| Single Port Forwarding |                   |               |               |                  |                       |                               |        |
| Application Name       | External Port     | Internal Port | Protocol      | To IP Address    | Enabled               | Help                          |        |
| None 👻                 |                   |               |               | 192.168.1.0      |                       |                               |        |
| None 👻                 |                   |               |               | 192.168.1.0      |                       |                               |        |
| Roof HTTP              | 8100              | 80            | TCP -         | 192.168.1.37     | V                     |                               |        |
| Roof FTPC              | 2100              | 21            | TCP 👻         | 192.168.1.37     | V                     |                               |        |
| Roof FTPD              | 8000              | 8000          | TCP 👻         | 192.168.1.37     |                       |                               |        |
| Roof Diag              | 1000              | 1000          | TCP -         | 192.168.1.37     | V                     |                               |        |
|                        | 0                 | 0             | Both 👻        | 192.168.1.0      |                       |                               |        |
|                        |                   |               |               |                  |                       |                               |        |
|                        |                   |               | Sav           | e Settings Car   | cel Changes           | and the second second         |        |
|                        |                   |               | - 38          | re settings car  | cer enanges           | A Brenn and the second second |        |

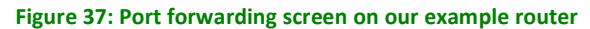

Click on the 'Save Settings' button on the router page or else changes will be lost.

Note that not all routers offer port reassignment as described here. However, having different external port numbers is not strictly necessary; it is suggested as an extra security precaution to avoid using the well-known port assignments for web (80) and FTP (21) on the general Internet. The Gateway's web and FTP servers are both password protected, so the risks are low. In a case where no port forwarding is available, the Gateway direct port numbers (80, 21, 8000, 1000) would be used without specifying different external ports for 80 and 21.

# 6. Troubleshooting

The primary way of troubleshooting a system is to use the Communication Gateway (GW) to provide clues. The GW can be viewed using the touch screen interface on the device, or accessing it using a web browser. Assuming the issue is not with communications, browser access has the advantage that a mobile device such as a phone can be used while physically on the roof. As detailed later, the inverter has an indicator light that will also provide insight.

The troubleshooting section is divided up as follows:

- Overview of possible issues (picture)
- If I had this issue, it would look like these symptoms (table)
- If I had these symptoms it could be one of these causes (table)
- More details on selected issues.

## 6.1. Overview of Possible Issues

Letters on the right (e.g. (A)) refer to explanatory notes in Section 6.4.

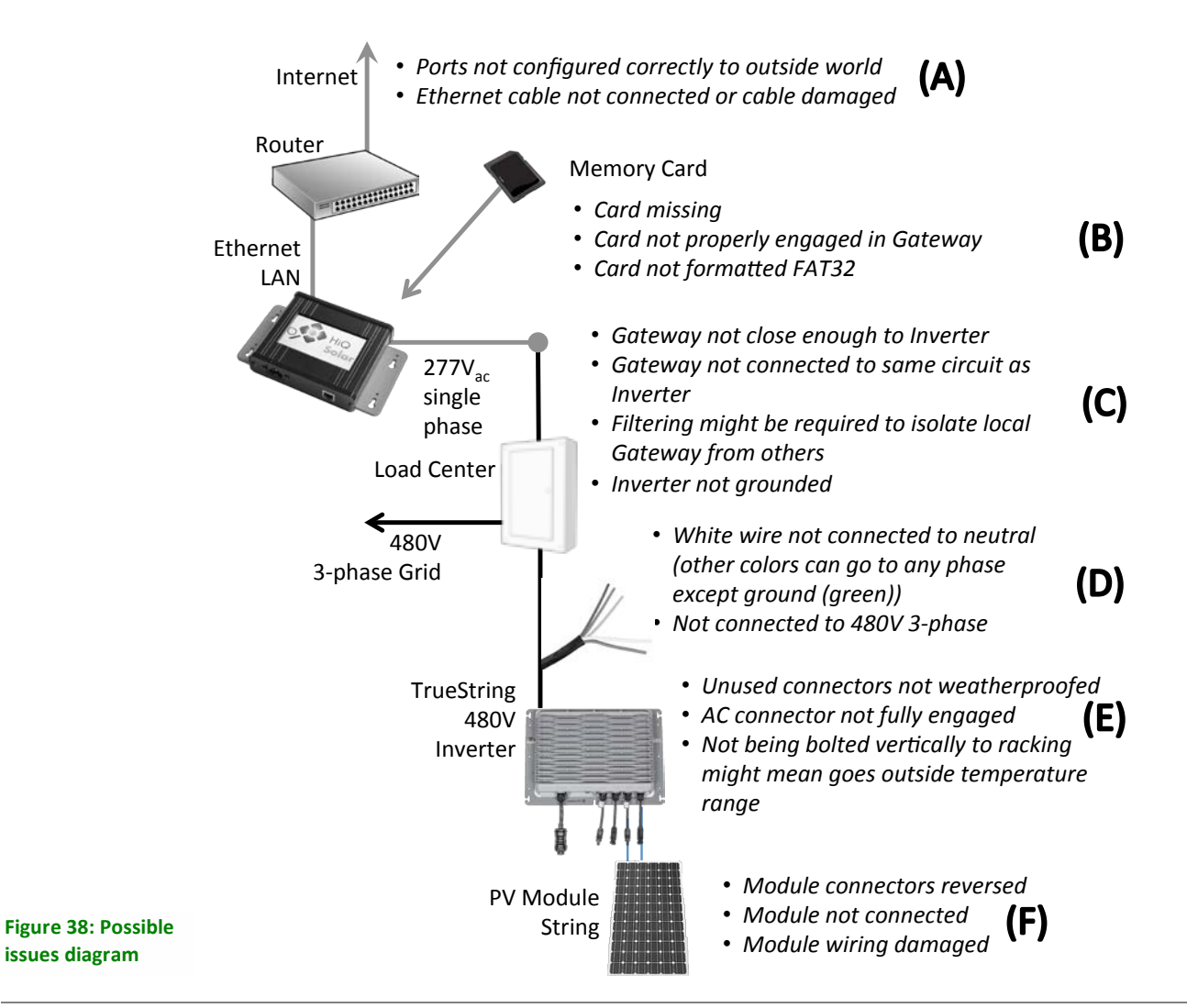

## 6.2. If I had This Issue, it would Look Like These Symptoms

Letters next to individual faults (e.g. (D)) refer to explanatory notes in Section 6.4.

| If this fault occurred I would see |                                                                                                    | Gateway Touch Screen                                               | Web<br>Interface                                      | Inverter<br>Button                                     |
|------------------------------------|----------------------------------------------------------------------------------------------------|--------------------------------------------------------------------|-------------------------------------------------------|--------------------------------------------------------|
| AC Grid                            | <ul> <li>AC output of inverter not connected<br/>to grid (D)</li> <li>AC connector not fully engaged (D)</li> </ul>                          | Missing figures in AC part of display                              | As touch<br>screen                                    | Rapidly<br>flashing<br>red                             |
|                                    | <ul> <li>One phase of AC Grid not connected (D)</li> <li>Neutral (white or grey) wire connected to a phase instead of neutral (D)</li> </ul> | One column of figures<br>in AC part of display<br>missing          |                                                       |                                                        |
|                                    | <ul> <li>Connected to wrong voltage system<br/>(e.g. 208V 3-phase) (D)</li> </ul>                                                            | Fault probably indicated                                           |                                                       |                                                        |
| Other                              | <ul> <li>Unterminated connectors allow<br/>moisture to ingress (E), (F)</li> </ul>                                                           | Fault indicated                                                    |                                                       |                                                        |
| PV<br>Module                       | <ul> <li>PV module not connected (F)</li> <li>PV module wiring fault (F)</li> </ul>                                                          | Not treated as a fault –<br>missing statistics in<br>Panel figures |                                                       | -                                                      |
|                                    | <ul> <li>Arc fault detected and system shut<br/>down (F)</li> </ul>                                                                          | System not generating, fault indicated                             | System not<br>generating,<br>'arc_fault'<br>indicated | Red<br>lights<br>rapidly<br>flashing<br>on<br>inverter |

Continues....

|               |                                                                                                    | -                                                                                                    | -                                                  |                    |
|---------------|----------------------------------------------------------------------------------------------------|----------------------------------------------------------------------------------------------------|----------------------------------------------------|--------------------|
| If this fault | occurred I would see                                                                                                    | Gateway Touch Screen                                                                                        | Web Interface                                      | Inverter<br>Button |
| Gateway       | <ul> <li>The Gateway is wired into an unrelated AC circuit (C)</li> <li>The Gateway is too far away from an inverter (C)</li> <li>The Gateway is the wrong side of filtering on the AC circuit (C)</li> <li>Neutral (white or grey) wire connected to a phase (D)</li> <li>Inverter not grounded (C)</li> </ul> | No signal or<br>information<br>'Array Summary'<br>screen has 'AC'<br>indicator showing red                  | No<br>information,<br>status<br>'Unknown'          | -                  |
|               | • No Ethernet connection (A)                                                                                                    | 'Array Summary'<br>screen has 'Net'<br>indicator showing red                                                | Unable to<br>connect from<br>the web               |                    |
|               | <ul> <li>Network router not configured correctly (A)</li> </ul>                                                                                                    | 'Array Summary'<br>screen has 'HiQ'<br>indicator showing red<br>as gateway unable to<br>contact HiQ servers | Interface                                          |                    |
|               | <ul> <li>No memory card (B)</li> <li>Memory card not fully engaged (B)</li> <li>Memory card not formatted as<br/>FAT32 (B)</li> </ul>                                                                                                    | 'Array Summary'<br>screen has 'SD'<br>indicator showing red                                                 | Retrieving<br>long term<br>history not<br>possible |                    |

Table 3: Faults and consequent symptoms

# 6.3. If I had These Symptoms, it Could be One of These Causes

Letters on the right next to individual faults (e.g. (D)) refer to explanatory notes in Section 6.4.

| Symptoms                          |                                                                 |                                              | Possible Causes                                                                                                    |  |
|-----------------------------------|-----------------------------------------------------------------|----------------------------------------------|----------------------------------------------------------------------------------------------------|--|
| Inverter<br>Button<br>Indicator   | Gateway Touch<br>Screen                                         | Web<br>Interface                             |                                                                                                    |  |
| Button<br>flashing red<br>quickly | Missing<br>information in AC<br>display                         | As touch<br>screen                           | <ul> <li>AC output of inverter not connected to Grid (D)</li> <li>AC connector not fully engaged (D)</li> </ul>                                                                                                    |  |
|                                   | Missing<br>information in AC<br>display                         |                                              | <ul> <li>One phase of AC Grid not connected (D)</li> <li>Connected to wrong voltage system (e.g. 208V 3-phase) (D)</li> </ul>                                                                                                    |  |
|                                   | Fault condition displayed                                       |                                              | <ul> <li>Moisture has been allowed into the system,<br/>perhaps because unused connectors have been<br/>left un-terminated (E) (F)</li> </ul>                                                                                                    |  |
| -                                 | Missing PV<br>Module<br>information                             |                                              | <ul> <li>Missing PV module (F)</li> <li>Faulty wiring or connectors not fully engaged (F)</li> </ul>                                                                                                    |  |
|                                   | Less power<br>output than<br>expected                           |                                              | <ul> <li>Inverter in direct sun and temperature range<br/>exceeded, causing output to be reduced to<br/>maximize lifetime (E)</li> </ul>                                                                                                    |  |
|                                   | 'Array Summary'<br>screen has 'SD'<br>indicator<br>showing red  |                                              | <ul> <li>Memory card not fully engaged (B)</li> <li>Memory card not formatted as FAT32 (B)</li> <li>Memory card missing (B)</li> </ul>                                                                                                    |  |
|                                   | 'Array Summary'<br>screen has 'AC'<br>indicator<br>showing red  | No<br>information<br>on the web<br>interface | <ul> <li>Gateway not connected to the same AC circuit as the inverter(s) (C)</li> <li>Gateway placed too far from the inverter(s) (C)</li> <li>Filtering present on the Grid interfering with communication (C)</li> <li>Neutral (white or grey) wire connected to a phase (D)</li> <li>Inverter not grounded (C)</li> </ul> |  |
|                                   | 'Array Summary'<br>screen has 'Net'<br>indicator<br>showing red |                                              | <ul> <li>Ethernet cable not connected (A)</li> <li>Router external ports/ firewall not set up correctly (A)</li> </ul>                                                                                                    |  |

Table 4: Symptoms and possible causes

## 6.4. Notes on Selected Issues.

## 6.4.1. Inverter Button Indicator States

If there is power to the inverter, the indicator on the inverter button will be indicating something. As described earlier, these have the following meanings and operations:

### Inverter indicator button

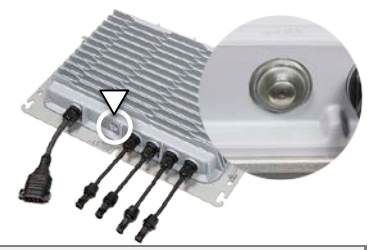

| Inverter Button Push         | Button Indication <sup>3</sup> | Result                                                                                                    |
|------------------------------|--------------------------------|----------------------------------------------------------------------------------------------------|
| 1 press                      |                                | <ul> <li>Make inverter beep<br/>("are you alive?")</li> </ul>                                                                                                    |
| 2 presses                    |                                | <ul><li> 'Off &amp; Locked' - disabled</li><li> Do not 5-minute self-start</li></ul>                                                                                   |
| 3 presses                    |                                | <ul> <li>Start generating immediately</li> <li>If locked, unlock &amp; generate immediately</li> <li>(If system is faulted, will unlock but won't generate)</li> </ul> |
| Long press (>2 seconds)      | (Brief flash)                  | <ul> <li>Alternate functions mode, ready to accept<br/>further button pushes. Times out after 10<br/>seconds</li> </ul>                                                |
| 1 press (after long press)   |                                | Clear latched faults, for example after arc-fault test has initiated a fault condition                                                                                 |
| 4 presses (after long press) |                                | <ul> <li>Arc-fault test activation. Successful operation<br/>of arc-fault detection should cause a fault<br/>condition (rapid red flashing) until cleared</li> </ul>   |

Figure 39: Inverter button functions and indicator meanings (repeat of Figure 17)

<sup>&</sup>lt;sup>3</sup> Orientation may vary

| Inverter Indicator State | Meaning                                                                   |
|--------------------------|---------------------------------------------------------------------------|
| Solid                    | <ul> <li>Powered up</li> <li>Not generating</li> <li>No faults</li> </ul> |
| Left-right flash         | <ul> <li>Power-on self-test<br/>(will take &lt;1 minute)</li> </ul>       |
| Green Chaser             | <ul><li>Powered up</li><li>Generating, no faults</li></ul>                |
| Rapid Flash              | Faulted, e.g. arc detected                                                |
| Mostly On                | • 'Off & Locked' - disabled                                               |
| Mostly Off               | Sleeping – not generating                                                 |

Figure 40: Inverter button functions and indicator meanings (repeat of Figure 18)

### (A) Internet Connectivity Issues

- i) No Ethernet connection
- ii) Network router not configured correctly
- iii) Router external ports/ firewall not set up correctly

The 'Array Summary' screen on the Gateway has indicators to aid diagnosis. Guidance is given in Table 5.

| Arr | ay<br>7 Summ | lary     | Inverter | rs Gateway  |
|-----|--------------|----------|----------|-------------|
| AC  | SD           | NET      | HIQ      | Power On    |
| 1/  | 1 Inve       | rters Vi | sible    | Off+Unlock  |
|     | 1 Lock       | ed Off   |          | Off+Lock    |
| 0,  | W / 246      | 445.5 k  | Wh       | Clear Fault |

| Indication | Meaning                                                                                                    |
|------------|----------------------------------------------------------------------------------------------------|
| AC         | The Gateway's AC wiring is correct. For example the Neutral is connected, voltage is within tolerance, no dangerous spikes are present. |
| SD         | The SD card is inserted and the file system is OK.                                                                                      |
| NET        | The network is connected. The cable is OK and the Gateway has acquired an IP address.                                                   |
| HIQ        | The Gateway was able to contact the HiQ server and upload data. Indicator will be yellow while the Gateway attempts to make contact.    |

Table 5: Meaning of green indications on the Array Summary screen

### (B) Gateway Memory Card Issues

- i) No memory card
- ii) Memory card not fully engaged No Card iii) Memory card not formatted as FAT32 Logging of long-term performance data is 1: 004-Card inserted but saved to the memory card that was supplied not engaged with the Gateway. Note that the card is not required for the system to operate, only to retain history information. If the card is in place but not fully engaged, you will see the Card properly symptoms shown in Figure 41, with the 'SD' engaged indicator on the 'Array Summary' screen showing red. Array Summary Inverters Gateway The card is formatted with the FAT32 file AC ( SD ) NET HIQ Power On Screen system. If you wish to use a different 1/1 Inverters Visible Off+Unlock Indication of memory card than the one supplied, it will 1 Locked Off card status need to be formatted similarly. This can Off+Lock usually be achieved on a personnel Clear Fault computer, consult your Figure 41: Symptoms of a missing or 0W/246445.5kWh not fully engaged memory card computer manual for details.

### (C) Gateway to Inverter Connectivity Issues

- i) The Gateway is wired into an unrelated AC circuit
- ii) The Gateway is too far away from inverter(s)
- iii) The Gateway is the wrong side of filtering on the AC circuit
- iv) Filtering present on the Grid interfering with communication

The Communication Gateway connects to local inverters using Power Line Communications (PLC). For communication to work the Gateway must receive a strong enough signal above the noise. It obviously must be on the same electrical circuit as the PV system, which isn't always easy to establish in a typical company electrical closet with many different circuits present.

Assuming the Gateway is on one phase of the correct PV system circuit, then issues are likely to arise if the signal strength is low, or equipment between the Gateway and PV system is interfering with or filtering the signal. In either case moving the Gateway closer to the PV system is likely to be the best answer.

It is also possible that two Gateways (or other inverter control devices from other manufacturers nearby) are interfering with each other. In this case an isolating filter to separate the HiQ Solar inverter communications from the outside world might be required.

Note that a failure to establish communications can also occur if the neutral (white or grey) wire is connected incorrectly to one of the phases as discussed in the next section.

## (D) AC Wiring Issues

- i) AC output of inverter not connected to grid
- ii) AC connector not fully engaged
- iii) One phase of AC grid not connected
- iv) Neutral (white or grey) wire connected to a phase instead of neutral
- v) Connected to wrong voltage system (e.g. 208V 3-phase)

The inverter auto-senses phases, so when wiring the system to the grid it does not matter which of the red, blue or orange wires are connected to which phase. However, connecting the neutral (white or grey) wire to one of the phases will show up as a fault, the same fault if one of the 3 phases is disconnected. These conditions will not damage the inverter but should be corrected.

If one of the phases is not connected, it will be visible through the Gateway touchscreen and web-based GUI displays of grid faults.

If the neutral is connected to one phase the power line communications to the Gateway may not work.

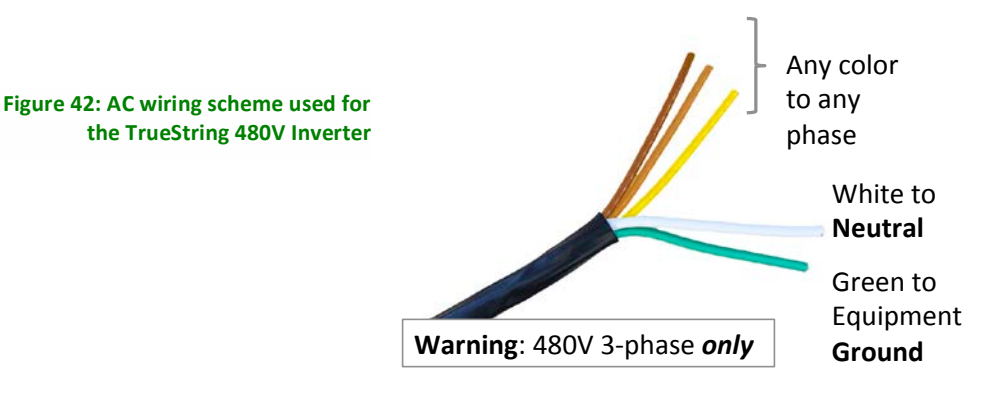

| CAUTION: Hazard to Equipment                                                                                                    |
|----------------------------------------------------------------------------------------------------|
| If the inverter is connected to the wrong voltage<br>system, such as 480V 3-phase, damage is likely to<br>result. The system will need to be returned to the<br>factory. |

### (E) Inverter Installation Issues

- i) Un-terminated connectors allow moisture to ingress
- ii) Inverter in direct sun and temperature range exceeded, causing output to be reduced due to high internal temperatures. This protective feature helps to extend the lifetime of the inverter.

The inverter is NEMA6 rated and very robust. To maximize reliability and performance for the longest lifetime it should be mounted vertically in the shade and bolted to metal racking if available. However, it can be ballast-mounted in the shade. If the device is placed in a situation where it exceeds its rated temperature range it will reduce output power slightly until it is safely back within the operating temperature range.

As with all such devices, NEMA6 waterproof operation requires that all connectors, whether used or unused, be properly terminated. If this is not the case, moisture may ingress, causing the unit to eventually fail.

### (F) PV Module Wiring Issues

- i) PV module not connected
- ii) PV module wiring fault
- iii) Faulty wiring or connectors not fully engaged
- iv) Missing PV module

Mostly self-explanatory issues of connectors not engaged or damaged wiring.

# 7. Specifications

# 7.1. Power System Specifications

| Inverter Specifications                                   |                                                                                                    |
|-----------------------------------------------------------|----------------------------------------------------------------------------------------------------|
| DC Input (2 identical inputs)                             |                                                                                                    |
| Maximum open circuit voltage per String, V <sub>oc</sub>  | 1,000 V <sub>dc</sub>                                                                                                  |
| Full power MPPT range, per string                         | 425-850 V <sub>dc</sub>                                                                                                |
| PV start voltage                                          | 200 V <sub>dc</sub>                                                                                                    |
| DC allowable stacking ratio (total, 2 inputs combined)    | Must not exceed 6.375 under any circumstances <sup>4</sup>                                                             |
| DC maximum input current, per DC input                    | 10 A                                                                                                    |
| DC maximum source short circuit current                   | 30 A                                                                                                    |
| DC maximum input source back feed current to input source | 0 A                                                                                                    |
| DC disconnect means                                       | The DC connector has been evaluated and approved for use as the load-break disconnect required by the NEC <sup>5</sup> |
| AC Output                                                 |                                                                                                    |
| AC maximum continuous output power to 45°C                | 8.0 kW <sub>ac</sub> max                                                                                               |
| AC de-rate with temperature, 45 to +65°C                  | -150W/°C                                                                                                    |
| AC nominal output current, per phase                      | 9.6 A                                                                                                    |
| AC maximum continuous output current, per phase           | 9.6 A                                                                                                    |
| AC maximum output overcurrent protection                  | 60 A                                                                                                    |
| AC 3-phase system compatibility                           | 480V Wye, 3 phases, neutral and ground                                                                                 |
| AC voltage range, phase to phase (min / nominal / max)    | 422 / 480 / 528 V (Limits adjustable, see below)                                                                       |
| AC voltage range, phase to neutral (min / nominal / max)  | 244 / 277 / 305 V (Limits adjustable, see below)                                                                       |
| AC operating frequency range (min / nominal / max)        | 59.3 / 60 / 60.5 Hz (Limits adjustable, see below)                                                                     |
| Power Factor                                              | >0.98                                                                                                    |
| AC output waveform                                        | True sine wave                                                                                                    |

<sup>&</sup>lt;sup>4</sup> Stacking: On the DC side of the inverter, each input limits at 5 kW and/or 10A, and the combined total AC output is limited to 8 kW. Higher DC STC string powers may be applied, the inverter will limit as described above. Total stacking for inverter must not exceed 6.375 under any circumstances

<sup>&</sup>lt;sup>5</sup> NEC section 690.17, allowed by the exception of meeting requirements specified in 690.33

| AC lower frequency trip limit                 | Default                                             | 50 3 Hz                            | ±/_01H7                     |
|-----------------------------------------------|-----------------------------------------------------|------------------------------------|-----------------------------|
| Ac lower frequency trip liftit                | Delault                                             | 59.5 HZ                            | -                           |
|                                               | Adjustment                                          | 57-59.8 Hz in                      |                             |
|                                               |                                                     | 0.1 HZ                             |                             |
|                                               |                                                     | increments                         |                             |
|                                               | Clearing time default                               | 0.16 s                             | +/- 2 cycles                |
|                                               | Clearing time adjustment                            | 0.16-300 s                         |                             |
| AC upper frequency trip limit                 | Default                                             | 60.5 Hz                            | +/- 0.1 Hz                  |
|                                               | Adjustment                                          | 60.5-62.0 Hz in                    |                             |
|                                               |                                                     | 0.1 Hz                             |                             |
|                                               |                                                     | increments                         |                             |
|                                               | Clearing time default                               | 0.16 s                             | +/- 2 cycles                |
|                                               | Clearing time adjustment                            | 0.16-300 s                         |                             |
| AC lower voltage trip limit                   | Default                                             | 245 V                              | +/- 2 %                     |
|                                               | Adjustment                                          | 220-245 V                          | -                           |
|                                               | Clearing time default                               | 2 s                                | +/- 2 cycles                |
|                                               | Clearing time adjustment                            | 1-20 s                             |                             |
| AC upper voltage trip limit                   | Default                                             | 305 V                              | +/- 2 %                     |
|                                               | Adjustment                                          | 305-315 V                          |                             |
|                                               | Clearing time default                               | 1 s                                | +/- 2 cycles                |
|                                               | Clearing time adjustment                            | 1-20 s                             | -                           |
| AC reconnect delay                            | Default                                             | 5 minutes                          | +/- 1 s                     |
|                                               | Adjustment                                          | 1 s -10 mins                       | -                           |
| AC synchronization in-rush current            | 0A                                                  | ·                                  |                             |
| Maximum output Fault current and duration     | 10A, 0.5 ms                                         |                                    |                             |
| AC minimum wire gauge for the grid connection | 14 AWG                                              |                                    |                             |
| AC disconnect means                           | The AC connector has been break disconnect required | n evaluated and ap<br>by the NEC⁵. | proved for use as the load- |

| Other Specifications                |                                                                                                    |
|-------------------------------------|----------------------------------------------------------------------------------------------------|
| Peak efficiency                     | 98.6 %                                                                                                    |
| CEC efficiency                      | 98.0 %                                                                                                    |
| Weight                              | 11 kg (24 lb.)                                                                                                    |
| Operating temperature range         | -40 to +65 °C (-40 to +150 °F)                                                                                         |
| Power consumption standby/<br>night | <4.5 W / <4.5 W                                                                                                    |
| Cooling                             | Natural convection, no cooling fan                                                                                     |
| Communication                       | Power Line Communication                                                                                               |
| Environmental rating                | Outdoor / rooftop, NEMA6, IP67                                                                                         |
| Certification, inverter             | UL 1741 / IEEE 1547 (Utility Interactive), CSA C22.2 NO. 107.1, FCC Part $15^6$ . Meets the requirements of NEC 690.11 |
| Included warranty                   | 10 Years, optionally extendable                                                                                        |

# 7.2. Communications Gateway Specifications

| Gateway Specifications                |                                                             |
|---------------------------------------|-------------------------------------------------------------|
| AC input voltage, min/nom/max         | 244/277/305 V                                               |
| AC frequency, min/nom/max             | 59.3/60.0/60.5 Hz                                           |
| Operating ambient temp range          | -20 to +50 °C                                               |
| Power consumption                     | 1.5W typical (4W max)                                       |
| Mounting, environmental rating        | Indoor - NEMA 1                                             |
| Memory card                           | SD compatible, 4-32GB tested, FAT32 formatted               |
| Communication with HiQ Solar inverter | Proprietary Power Line Communication                        |
| LAN connection, Ethernet              | 10/100BASE, RJ45 8P8C modular plug                          |
| Limited warranty                      | 15 years, optionally extendable                             |
| Compliance, certifications            | UL 60950-1, CSA C22.2 No. 60950-1, FCC Part 15 <sup>6</sup> |
| Weight                                | 1.3lbs                                                      |

 $<sup>^{6}</sup>$  Note: This equipment has been tested and found to comply with the limits for a Class B digital device, pursuant to part 15 of the FCC Rules. These limits are designed to provide reasonable protection against harmful interference in a residential installation. This equipment generates, uses and can radiate radio frequency energy and, if not installed and used in accordance with the instructions, may cause harmful interference to radio communications. However, there is no guarantee that interference will not occur in a particular installation. If this equipment does cause harmful interference to radio or television reception, which can be determined by turning the equipment off and on, the user is encouraged to try to correct the interference by one or more of the following measures: — Reorient or relocate the receiving antenna.

Increase the separation between the equipment and receiver.

Connect the equipment into an outlet on a circuit different from that to which the receiver is connected.

<sup>-</sup> Consult the dealer or an experienced radio/TV technician for help.

## 7.3. Unit Rating Label

The following label appears on the back of the unit baseplate.

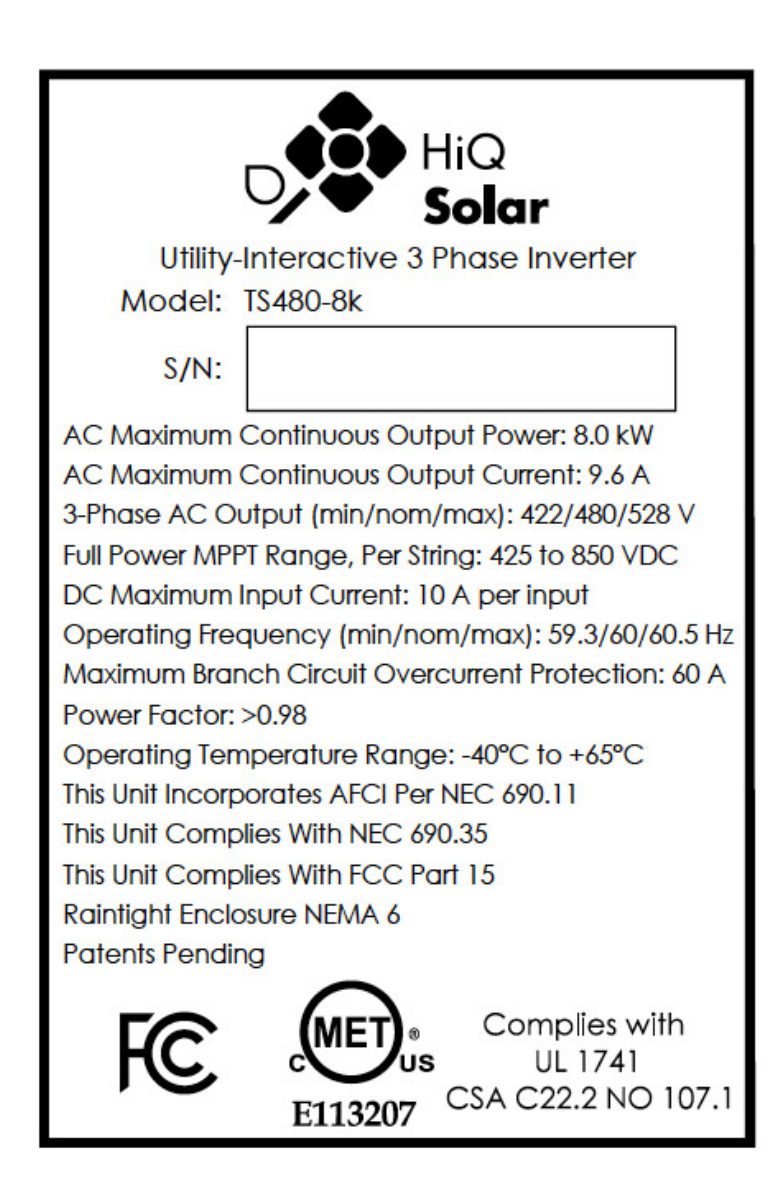

# 7.4. System UL 1741 Certificate

| Ar. Marv<br>HQ Solar<br>Suite 101<br>030 Duane                                                                                            | Dargatz<br>e Avenue                                                                                                    | September 17, 2014                                                                                                    |
|----------------------------------------------------------------------------------------------------|----------------------------------------------------------------------------------------------------|----------------------------------------------------------------------------------------------------|
| Santa Clara<br>J.S.A                                                                                                    | , CA. 95054                                                                                                    |                                                                                                    |
| Subject:                                                                                                    | HiO Solar 3-Phase                                                                                                    | Inverter Model: TS480-8K                                                                                                    |
| subject.                                                                                                    | Listing Number E                                                                                                    | 113207 MET Project Number 41585                                                                                                    |
|                                                                                                    | Safety Standards:                                                                                                    | <ul> <li>UL 1741: Standard for Safety for Inverters, Converters, and<br/>Controllers for Use in Independent Power Systems, Second Edition<br/>CSA C22.2 NO. 107.1-01 (R2011) Third Edition General Use Power<br/>Supplies</li> </ul>                                                                                                    |
| Dear Mr. I<br>Based on t<br>Phase Inve<br>inc. may be<br>Jtilization J<br>he above st<br>Fhank yo<br>pportunit                            | Dargatz<br>he review of informa<br>erter Model: TS480-8<br>gin to apply the MET 1<br>Agreement or the MET<br>tated products will be f<br>u for the opportun<br>ies with your compar                                         | tion provided and testing performed MET has determined the HiQ Solar 3-<br>K, HiQ Solar to be compliant with the above referenced standards. HiQ Solar<br>Mark on the above stated products at this time in accordance with the MET Mark<br>Applicant Contract. The file has been sent for final review. The reports covering<br>orthcoming.<br>ty to perform this service for HiQ Solar. We look forward to futur<br>by. |
| Dear Mr. I<br>Based on t<br>Phase Investing<br>Inc. may be<br>Utilization J<br>the above st<br>Thank yo<br>opportunit<br>Sincerely        | Dargatz<br>the review of informa<br>erter Model: TS480-8<br>gin to apply the MET 1<br>Agreement or the MET<br>tated products will be f<br>u for the opportun<br>ies with your compa-                                        | tion provided and testing performed MET has determined the HiQ Solar 3-<br>K, HiQ Solar to be compliant with the above referenced standards. HiQ Solar<br>Mark on the above stated products at this time in accordance with the MET Mark<br>Applicant Contract. The file has been sent for final review. The reports covering<br>orthcoming.<br>ty to perform this service for HiQ Solar. We look forward to futur<br>by. |
| Dear Mr. I<br>Based on t<br>Phase Inve<br>Inc. may be<br>Utilization J<br>the above st<br>Thank yo<br>opportunit<br>Sincerely<br>VIET LAB | Dargatz<br>the review of informate<br>erter Model: TS480-8<br>gin to apply the MET 1<br>Agreement or the MET<br>tated products will be for<br>u for the opportun<br>ies with your compar-<br>comparison<br>CORATORIES, INC. | tion provided and testing performed MET has determined the HiQ Solar 3-<br>K, HiQ Solar to be compliant with the above referenced standards. HiQ Solar<br>Mark on the above stated products at this time in accordance with the MET Mark<br>Applicant Contract. The file has been sent for final review. The reports covering<br>orthcoming.<br>ty to perform this service for HiQ Solar. We look forward to futur<br>by. |

## 7.5. Physical Dimensions & Drilling Guides

## 7.5.1. TrueString 480V Inverter

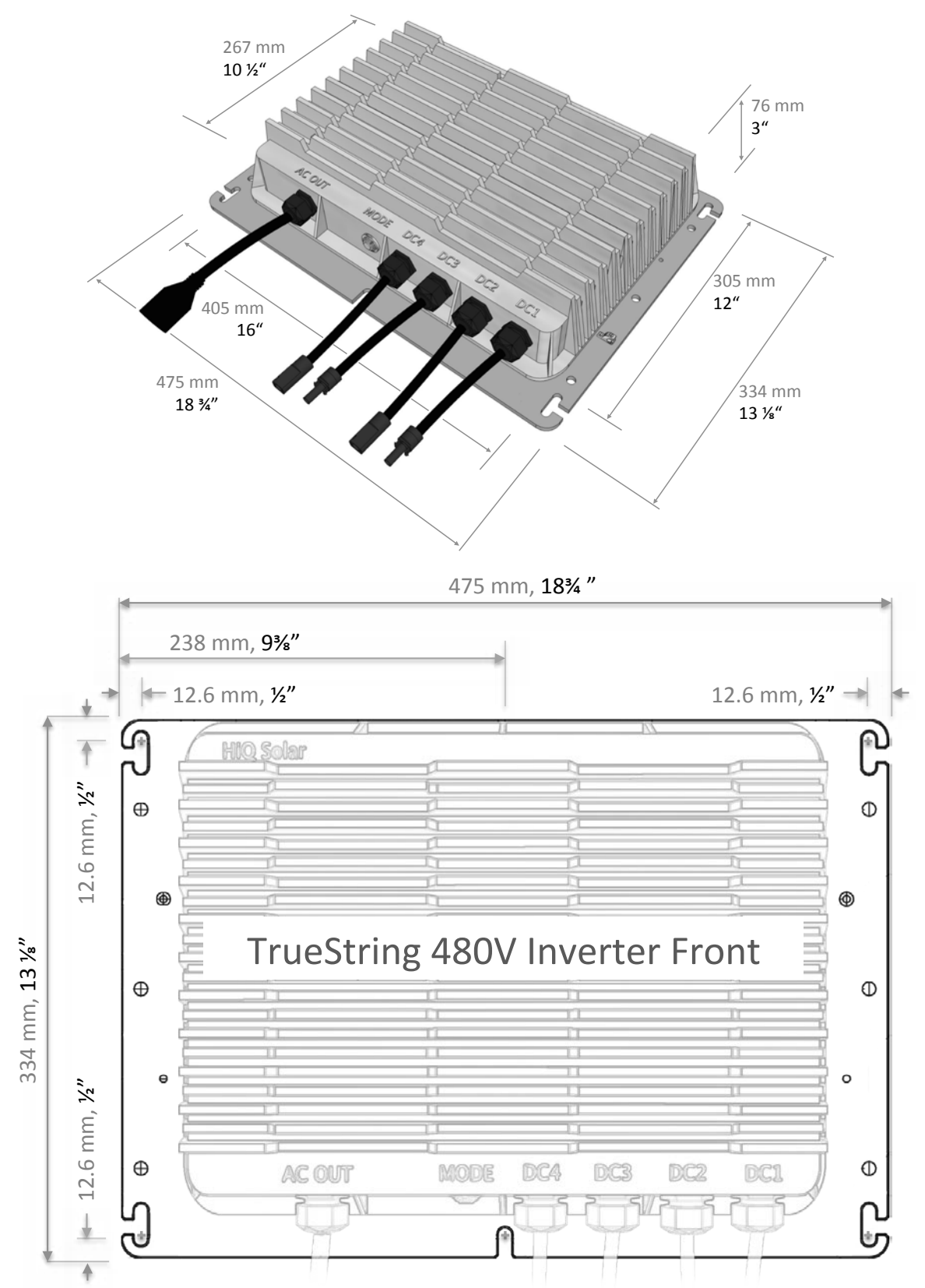

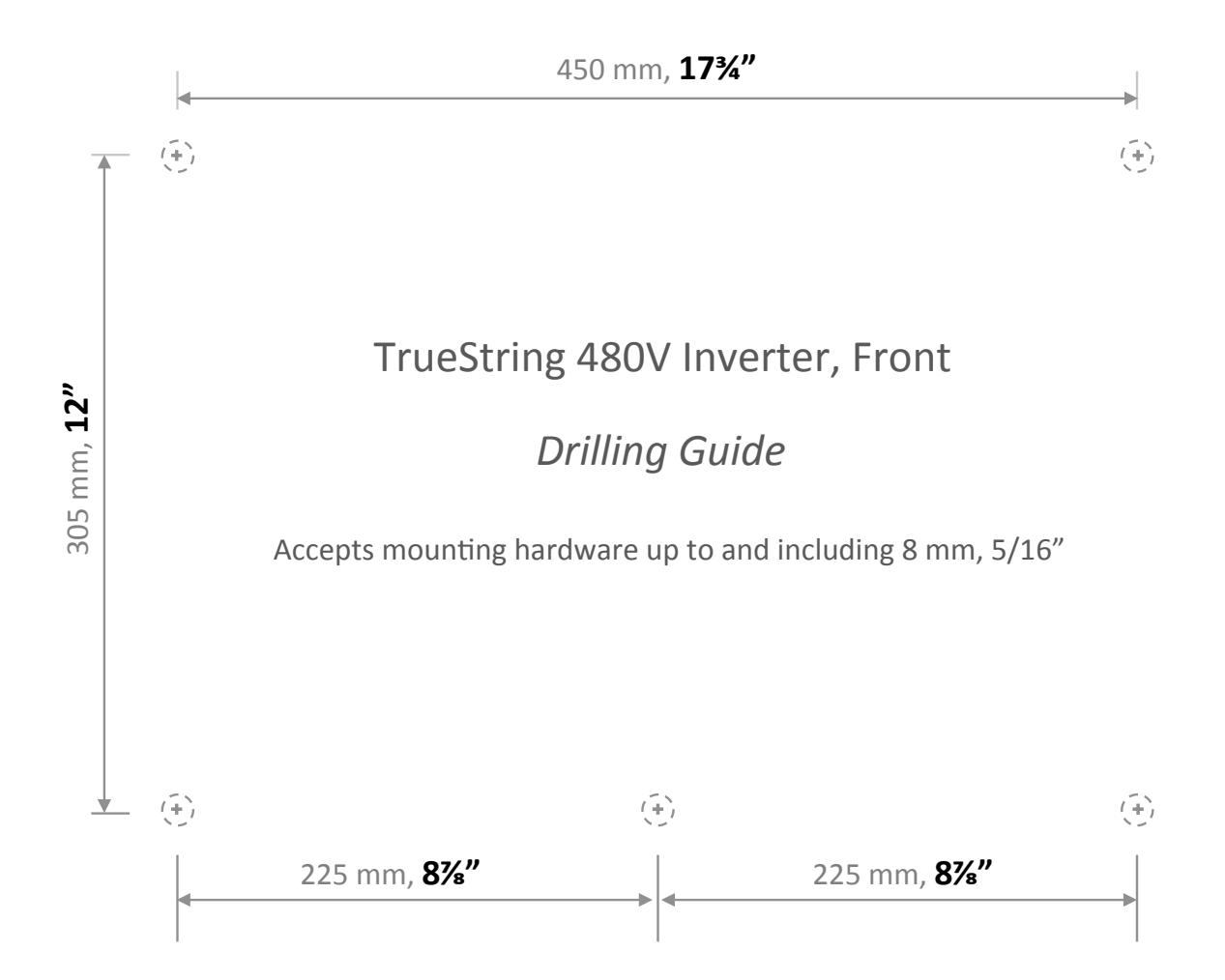

## 7.5.2. Gateway

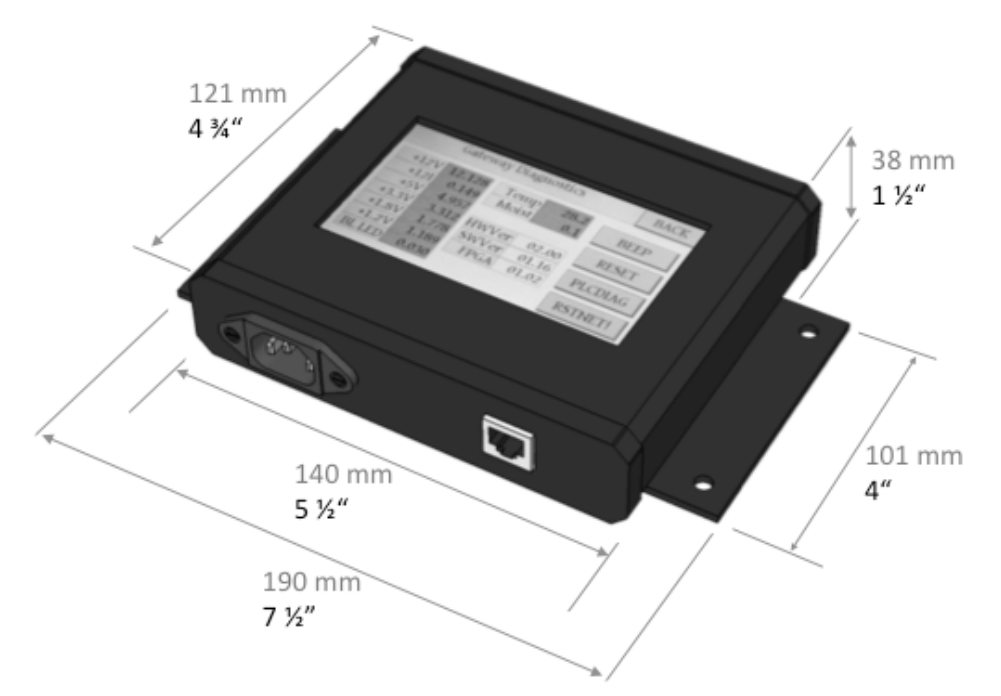

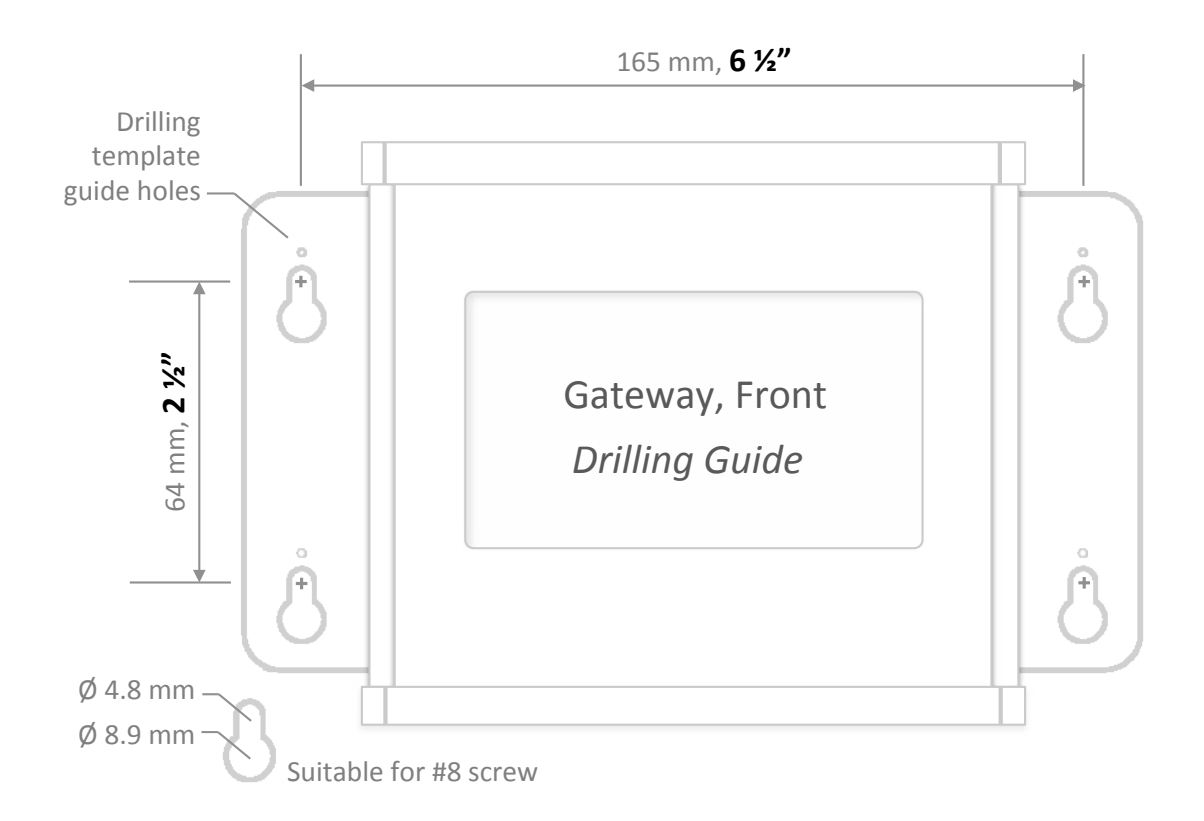

[End of Document]